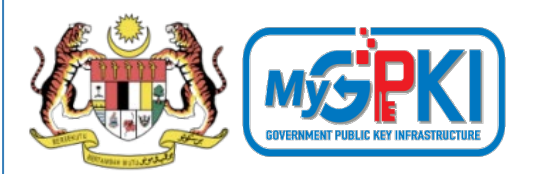

## TAKLIMAT PENGURUSAN PERMOHONAN DAN PEMASANGAN SIJIL DIGITAL PELAYAN (SSL) BAGI PENTADBIR-PENTABDIR DI AGENSI

BAHAGIAN PEMBANGUNAN PERKHIDMATAN GUNASAMA INFRASTRUKTUR DAN KESELAMATAN ICT (BPG) MAMPU, JPM

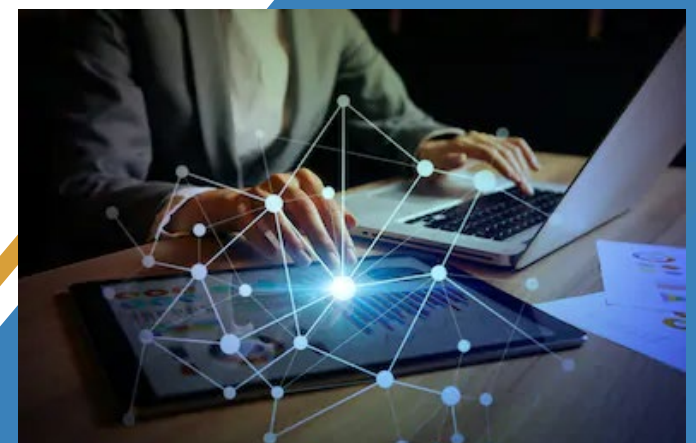

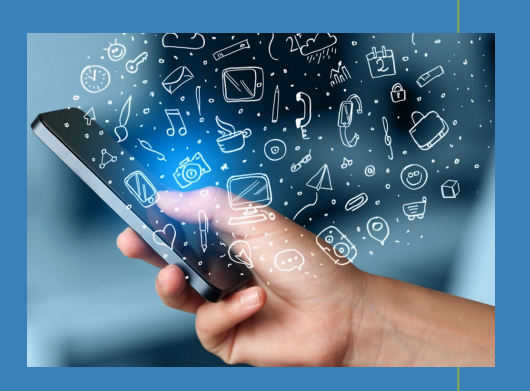

DIKEMASKINI PADA 24 MEI 2022 VERSI 8.1

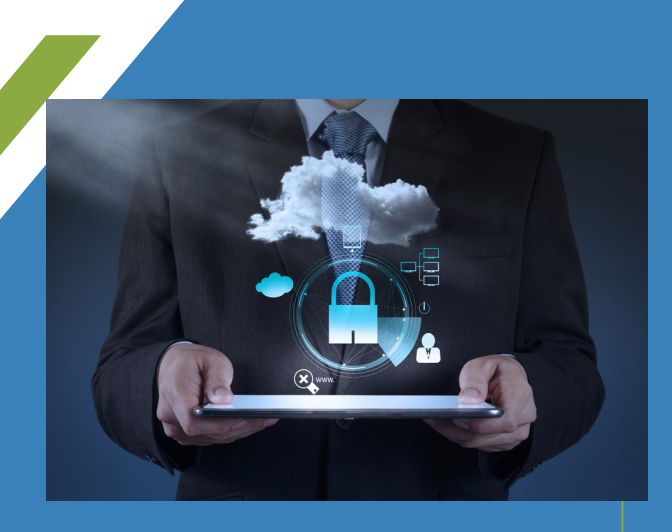

# KANDUNGAN

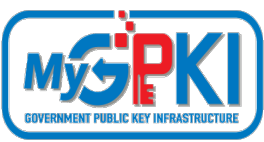

| BIL | ISI KANDUNGAN                                             |
|-----|-----------------------------------------------------------|
| 1.  | TAKRIFAN DAN EVOLUSI SIJIL DIGITAL PELAYAN                |
| 2.  | DASAR DAN PRINSIP PEGANGAN SIJIL DIGITAL                  |
| 3.  | KEPUTUSAN TAMBAHAN BERKAITAN DASAR                        |
| 4.  | KEPERLUAN PERUNDANGAN                                     |
| 5.  | ALIRAN PROSES KERJA PENGELUARAN SIJIL DIGITAL PELAYAN     |
| 6.  | PERKHIDMATAN MYGPKI BAGI PEMBEKALAN SIJIL DIGITAL PELAYAN |
| 7.  | SENARAI SEMAK PERMOHONAN SIJIL DIGITAL PELAYAN            |
| 8.  | LAPORAN PENILAIAN RISIKO LAMAN WEB AGENSI                 |
| 9.  | PENENTUAN KATEGORI DAN JENIS SIJIL DIGITAL PELAYAN        |
| 10. | KATEGORI SIJIL DIGITAL PELAYAN                            |
| 11. | JENIS SIJIL DIGITAL PELAYAN                               |

# KANDUNGAN

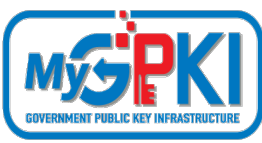

| BIL | ISI KANDUNGAN                                            |
|-----|----------------------------------------------------------|
| 11. | CA DAN PRINSIPAL                                         |
| 12. | PENJANAAN CSR MENGIKUT PLATFORM & WEBSERVICE             |
| 13. | PENDAFTARAN PEGAWAI PENTADBIR PELAYAN DI PORTAL GPKI     |
| 14. | KRITERIA DAN PRA SYARAT PERMOHONAN SIJIL DIGITAL PELAYAN |
| 15. | SYARAT KELULUSAN SIJIL DIGITAL PELAYAN                   |
| 16. | PENERIMAAN DAN PEMASANGAN SIJIL DIGITAL PELAYAN          |
| 17. | CONTOH PAPARAN DI PELAYAR BAGI SIJIL DIGITAL PELAYAN     |
| 18. | SEMAKAN KONFIGURASI PEMASANGAN SIJIL                     |

# TAKRIFAN SIJIL DIGITAL PELAYAN 💆

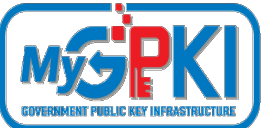

### Sumber: PKPA Bil. 3/2016 - Dasar GPKI :

#### PERKARA 5(i):

Prasarana Kunci Awam [Public Key Infrastructure (PKI)] ialah satu set perkakasan, perisian, individu, teknologi, polisi, dan tatacara yang perlu bagi mencipta, mengurus, mengedar, mengguna, menyimpan dan membatalkan pemerakuan digital;

### PERKARA 5(vi):

Pihak Berkuasa Pemerakuan Berlesen [Licensed Certification Authority (CA)] ialah pihak yang bertanggungjawab mengeluarkan sijil digital yang sah berdasarkan Akta Tandatangan Digital 1997 dan Peraturan-Peraturan Tandatangan Digital 1998;

### PERKARA 5(vii):

Pihak Berkuasa Pendaftaran [Registration Authority (RA)] ialah pihak yang dilantik oleh Pihak Berkuasa Pemerakuan Berlesen (CA) bagi menjalankan kerja semakan permohonan dan mengesahkan pengeluaran sijil digital sebelum dikeluarkan oleh Pihak Berkuasa Pemerakuan Berlesen (CA);

# TAKRIFAN SIJIL DIGITAL PELAYAN

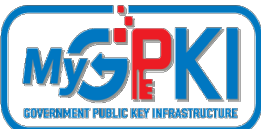

### Sumber: PKPA Bil. 3/2016 - Dasar GPKI :

PERKARA 5(xv):

- Sijil digital pelayan ialah sijil yang dikeluarkan oleh Pihak Berkuasa Pemerakuan Berlesen (CA) untuk mengesahkan identiti organisasi kepada pengguna supaya maklumat transaksi dihantar tanpa masalah pemintasan data semasa transaksi dilakukan, data penggodaman, atau pemalsuan mesej.
- Sijil digital dimuatkan dalam pelayan di agensi pelaksana untuk mengesahkan identiti organisasi kepada pengguna bagi memastikan keselamatan data dan maklumat sistem aplikasi supaya maklumat transaksi dihantar tanpa masalah pemintasan data semasa transaksi dilakukan, data penggodaman, atau pemalsuan mesej.
- Protokol Lapisan Soket Selamat (SSL) digunakan untuk menyulitkan maklumat yang dihantar melalui internet. Sijil digital pelayan SSL membolehkan pelayan web mewujudkan sesi SSL dengan pelayar web.

# TAKRIFAN SIJIL DIGITAL PELAYAN

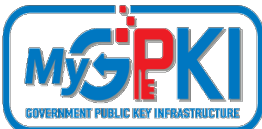

### Sumber: PKPA Bil. 3/2016 - Dasar GPKI :

PERKARA 5(xviii):

- Protokol Lapisan Soket Selamat (SSL) digunakan untuk menyulitkan maklumat yang dihantar melalui internet. Sijil digital pelayan SSL membolehkan pelayan web mewujudkan sesi SSL dengan pelayar web. Terdapat beberapa produk sijil SSL seperti yang berikut:
  - (a) Sijil digital pelayan tunggal sebagaimana yang ditawarkan sekarang;
  - (b) Sijil digital kad bebas (*wild card*);
  - (c) Sijil digital pengesahsahihan yang diperluas (extended validation certificate);
  - (d) Sijil digital komunikasi dipersatukan (unified communications certificate); dan
  - (e) Sijil digital pengesahsahihan yang diperluas bagi pelbagai domain (*extended* validation multi-domain certificate).

# TAKRIFAN SIJIL DIGITAL PELAYAN

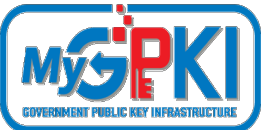

### Sumber Dewan Bahasa dan Pustaka (PRPM):

Sijil Digital Pelayan dikenali dengan nama Protokol Lapisan Soket Selamat (SSL) yang juga sinonim dengan Keselamatan Lapisan Pengangkutan [*Transport Layer Security* - TLS]. TLS adalah merupakan versi SSL yang telah dinaik taraf. Versi terkini TLS adalah versi 1.3.

Definisi: Protokol keselamatan yang **membenarkan komunikasi antara pelayan** dengan **aplikasi pelanggan** seperti pelayar web. SSL/TLS bertindak sebagai **antara muka antara aplikasi dengan protokol TCP/IP** bagi menyediakan penyahihan pelayan dan pelanggan serta saluran komunikasi yang disulitkan antara pelayan dan pelanggan. Pelanggan dan pelayan bersetuju untuk menggunakan sekumpulan **penyulitan untuk sesi penyulitan dan pencincangan**. Contohnya, algoritma penyulitan yang digunakan ialah DES, SHA-J atau RC4 dengan kekunci 128 bit dan MD5.

# **EVOLUSI SIJIL DIGITAL PELAYAN**

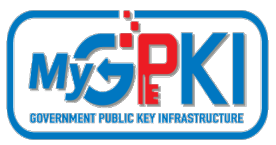

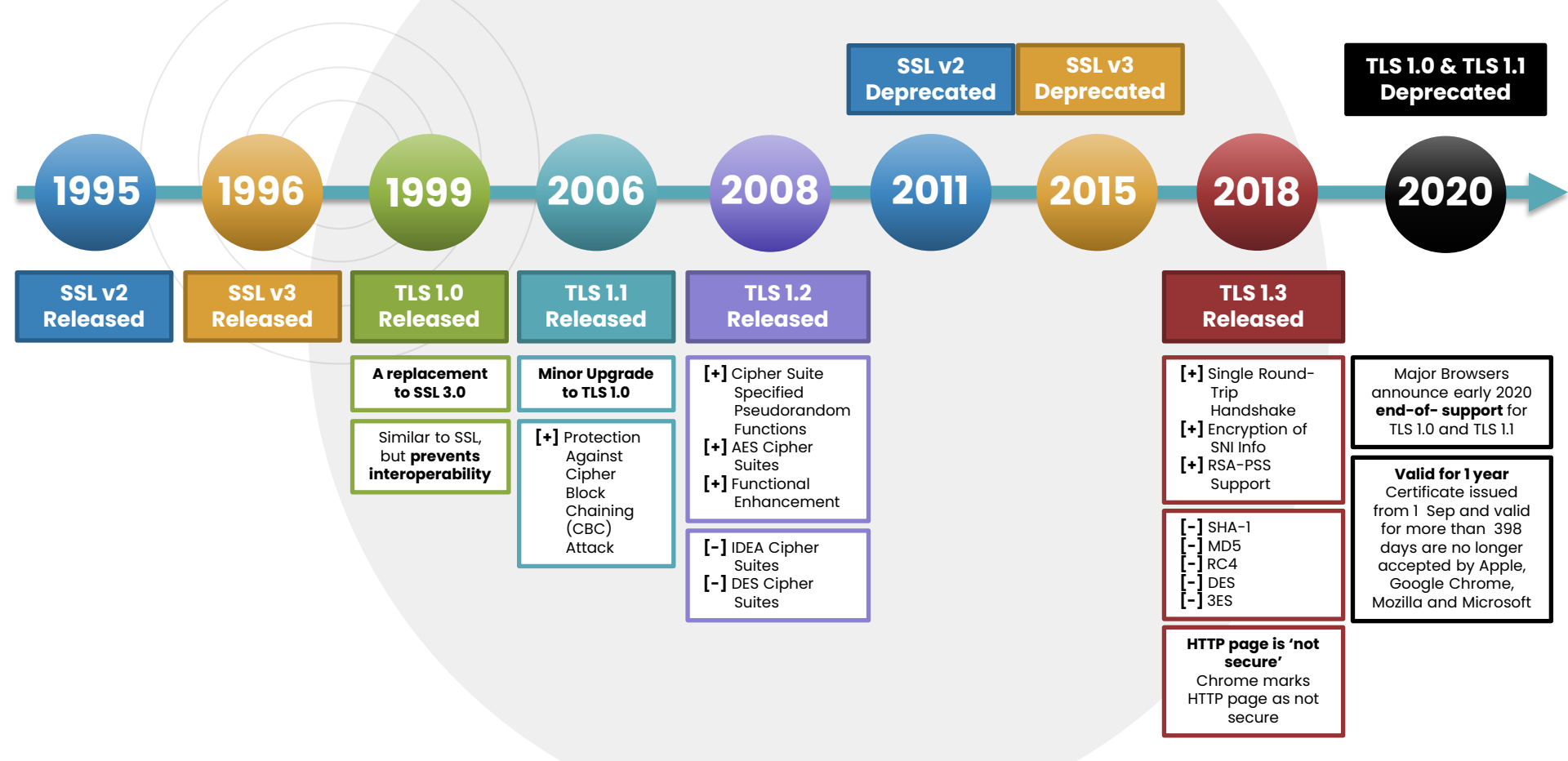

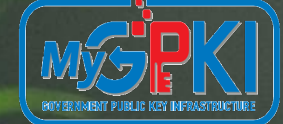

# DASAR DAN PRINSIP PEGANGAN SIJIL DIGITAL

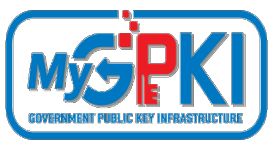

# **PERNYATAAN DASAR**

(Pekeliling Kemajuan Pentadbiran Awam Bil. 3/2015)

"Semua sistem ICT kerajaan yang memerlukan kemudahan Prasarana Kunci Awam (PKI) hendaklah menggunakan Perkhidmatan Prasarana Kunci Awam Kerajaan (GPKI) "

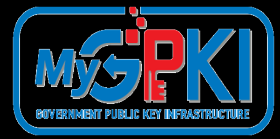

# PRINSIP PEGANGAN PELAKSANAAN GPKI

(Pekeliling Kemajuan Pentadbiran Awam Bil. 3/2015)

# **SIJIL DIGITAL PELAYAN**

2

3

### Semua pengguna GPKI hendaklah mematuhi Prinsip Pegangan berikut:

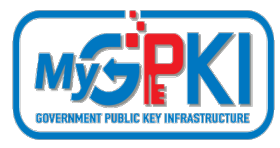

Sistem ICT kerajaan yang menggunakan perkhidmatan PKI selain Prasarana Kunci Awam (GPKI) **mestilah beralih** kepada Perkhidmatan Prasarana Kunci Awam Kerajaan (GPKI) apabila **sistem berkenaan hendak dinaik taraf** atau **tempoh kontrak sistem berkenaan telah tamat** 

Agensi sektor awam perlu **mengambil kira keperluan** sijil digital pelayan dalam **spesifikasi sistem baharu** 

Perkhidmatan Prasarana Kunci Awam Kerajaan (GPKI) hanya akan membekalkan sijil digital pelayan untuk tujuan pembaharuan sijil digital pelayan sedia ada yang akan tamat tempoh. Kos sijil digital pelayan dalam sistem baharu adalah di bawah tanggungan agensi berkenaan dengan menggunakan sijil yang dikeluarkan oleh Pihak Berkuasa Pemerakuan Berlesen (CA) yang dilantik oleh kerajaan menerusi Suruhanjaya Komunikasi dan Multimedia Malaysia (SKMM)

#### Nota Keterangan:

**Baharu** bermaksud Sistem ICT kerajaan **baharu** yang dibangunkan secara **outsource** perlu mengambil kira kos pemasangan SSL dalam kontrak baharu masing-masing. Walau bagaimanapun sekiranya agensi **tidak mempunyai sumber kewangan yang mencukupi** maka kos pemasangan SSL akan ditanggung oleh Agensi Pusat. Bagi Sistem ICT Kerajaan yang dibangunkan secara **inhouse** akan ditanggung oleh Agensi Pusat.

### Semua pengguna GPKI hendaklah mematuhi Prinsip Pegangan berikut:

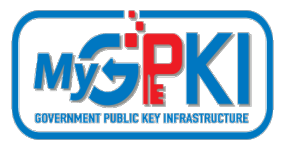

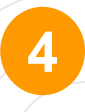

Agensi Pusat **akan menanggung semua kos** bagi perkhidmatan GPKI untuk **kementerian dan jabatan persekutuan sahaja** yang bertindak sebagai agensi pelaksana

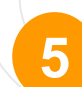

- Badan Berkanun Persekutuan, agensi negeri, Badan Berkanun Negeri dan Pihak Berkuasa Tempatan yang berhasrat jadi agensi pelaksana, semua kos perkhidmatan GPKI adalah di bawah <u>tanggungan agensi</u> berkenaan
- Agensi pelaksana yang **berubah taraf** daripada agensi persekutuan **kepada agensi swasta** atau **badan berkanun**, semua kos perkhidmatan GPKI adalah di bawah <u>tanggungan agensi berkenaan</u>

## **KEPUTUSAN TAMBAHAN BERKAITAN DASAR**

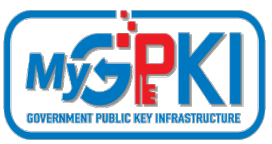

| BII. ISU SIJII DIgital Pelayah SSL Keterangah                                                                                                    | Reputusun JRP                                                                                                    |
|----------------------------------------------------------------------------------------------------|----------------------------------------------------------------------------------------------------|
| 1.       Prinsip Pegangan 3       1.       Pembekalan sijil digital pelayan SSL       1.       Agensi her pelayan SSL         1.       Pembekalan sijil digital pelayan SSL       1.       Agensi her pelayan SSL         1.       Pembekalan sijil digital pelayan SSL       1.       Agensi her pelayan SSL         1.       Pembekalan sijil digital pelayan SSL       1.       Agensi her pelayan SSL         1.       Pembekalan sijil digital pelayan SSL       1.       Agensi her pelayan SSL         1.       Pembekalan sijil digital pelayan SSL       1.       Agensi her pelayan SSL         1.       Pembekalan sijil digital pelayan SSL       1.       Agensi her pelayan SSL         1.       Pembekalan sijil digital pelayan SSL       1.       Agensi her pelayan SSL         1.       Pembekalan satu daripada skop perkhidmatan GPKI dan penggunaan sijil digital pelayan SSL       1.       Agensi her pelayan SSL                                                                                                    | ndaklah menggunakan sijil digital<br>SL <b>sumber terbuka (<i>open source</i>)</b><br>unaan pelayan, selain pelayan                                                                                                    |
| <ul> <li>1. Terdapat permohonan sijil digital pelayan SSL yang dikemukakan oleh agensi bagi pelbagai jenis pelayan termasuk pelayan latihan dan pelayan pembangunan</li> <li>2. Prinsip pegangan Dasar GPKI menyatakan pembekalan sijil digital pelayan dalam sistem baharu adalah di bawah tanggungan agensi. Namun, terdapat permohonan pembekalan sijil digital pelayan bagi sistem baharu</li> <li>2. Prinsip pegangan Dasar GPKI menyatakan pembekalan sijil digital pelayan dalam sistem baharu adalah di bawah tanggungan agensi. Namun, terdapat permohonan pembekalan sijil digital pelayan bagi sistem baharu</li> <li>3. Oleh itu, Pasukan Projek menghadapi kesukaran bagi meluluskan permohonan sijil digital pelayan bagi sistem baharu</li> <li>4. Tiada kriteria kelulusan sijil digital pelayan SSL yang dinyatakan di dalam Dasar Perkhidmatan GPKI terutama bagi sistem baharu</li> <li>5. Untuk kegunaan pelayan selain pelayan bagi meluluskan permohonan sijil digital SSL untuk kegunaan pelayan bagi meluluskan permohonan sijil digital pelayan bagi sistem baharu</li> <li>6. Tiada kriteria kelulusan sijil digital pelayan SSL yang dinyatakan di dalam Dasar Perkhidmatan GPKI terutama bagi meluluskan pelayan bagi sistem baharu</li> <li>7. Tiada kriteria kelulusan sijil digital pelayan selain pelayan selain pelayan produksi dan pelayan bagi meluluskan permohonan sijil digital pelayan bagi meluluskan permohonan sijil digital pelayan bagi sistem baharu</li> </ul> | kriteria kelulusan permononan sijil<br>ayan SSL seperti berikut:<br>In Sistem ICT memerlukan <b>tahap</b><br><b>an keselamatan yang tinggi</b><br>an sistem hendaklah melalui<br>et<br>I maklumat pelayan perlulah<br><b>arkan</b> dengan pendaftar domain<br>fukan Janaan Permintaan<br>tangan Sijil - CSR ( <i>certificate</i><br><i>g request</i> ) oleh agensi pemilik<br>domain<br>In bagi sistem baharu yang<br>junkan secara dalaman ( <i>inhouse</i> )<br>mendapat kelulusan JPICT/ JTISA<br>elayan bagi sistem baharu<br>adalah mandatori manakala<br>adalah terpakai bagi pelayan |

# **KEPERLUAN PERUNDANGAN**

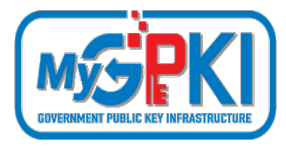

Pekeliling Kemajuan Pentadbiran Awam Bil. 3/2015: Dasar Perkhidmatan Prasarana Kunci Awam Kerajaan [Government Public Key Infrastructure (GPKI)]

| BIL. |                              | KATEGORI AGENSI                                               | TANGGUNGAN KOS<br>SIJIL DIGITAL PELAYAN                                                               |
|------|------------------------------|---------------------------------------------------------------|----------------------------------------------------------------------------------------------------|
| 1.   | Kementerian                  |                                                               | 🗸 Ditanggung                                                                                          |
| 2    | labatan                      | a. Agensi Pentadbiran Persekutuan                             | 🗸 Ditanggung                                                                                          |
| 4.   | Jubutun                      | b. Agensi Pentadbiran Negeri                                  | 🗱 Tidak Ditanggung                                                                                    |
|      |                              | a. Badan Berkanun Persekutuan<br>Tidak Diasingkan Saraan      | <ul> <li>Ditanggung sekiranya menggunakan</li> <li>Sistem ICT kerajaan Jabatan Persekutuan</li> </ul> |
| 3.   | Badan<br>Berkanun            | b. Badan Berkanun Persekutuan<br>Diasingkan Saraan            | 🗱 Tidak Ditanggung                                                                                    |
|      |                              | c. Badan Berkanun Negeri                                      | 🜟 Tidak Ditanggung                                                                                    |
|      | Pihak Berkuasa<br>Tempatan / | a. Pihak Berkuasa Tempatan /<br>Penguasa Tempatan Persekutuan | 🗱 Tidak Ditanggung                                                                                    |
| 4.   | Penguasa<br>Tempatan         | b. Pihak Berkuasa Tempatan /<br>Penguasa Tempatan Negeri      | 🗰 Tidak Ditanggung                                                                                    |
| 5.   | Swasta                       |                                                               | 🗰 Tidak Ditanggung                                                                                    |

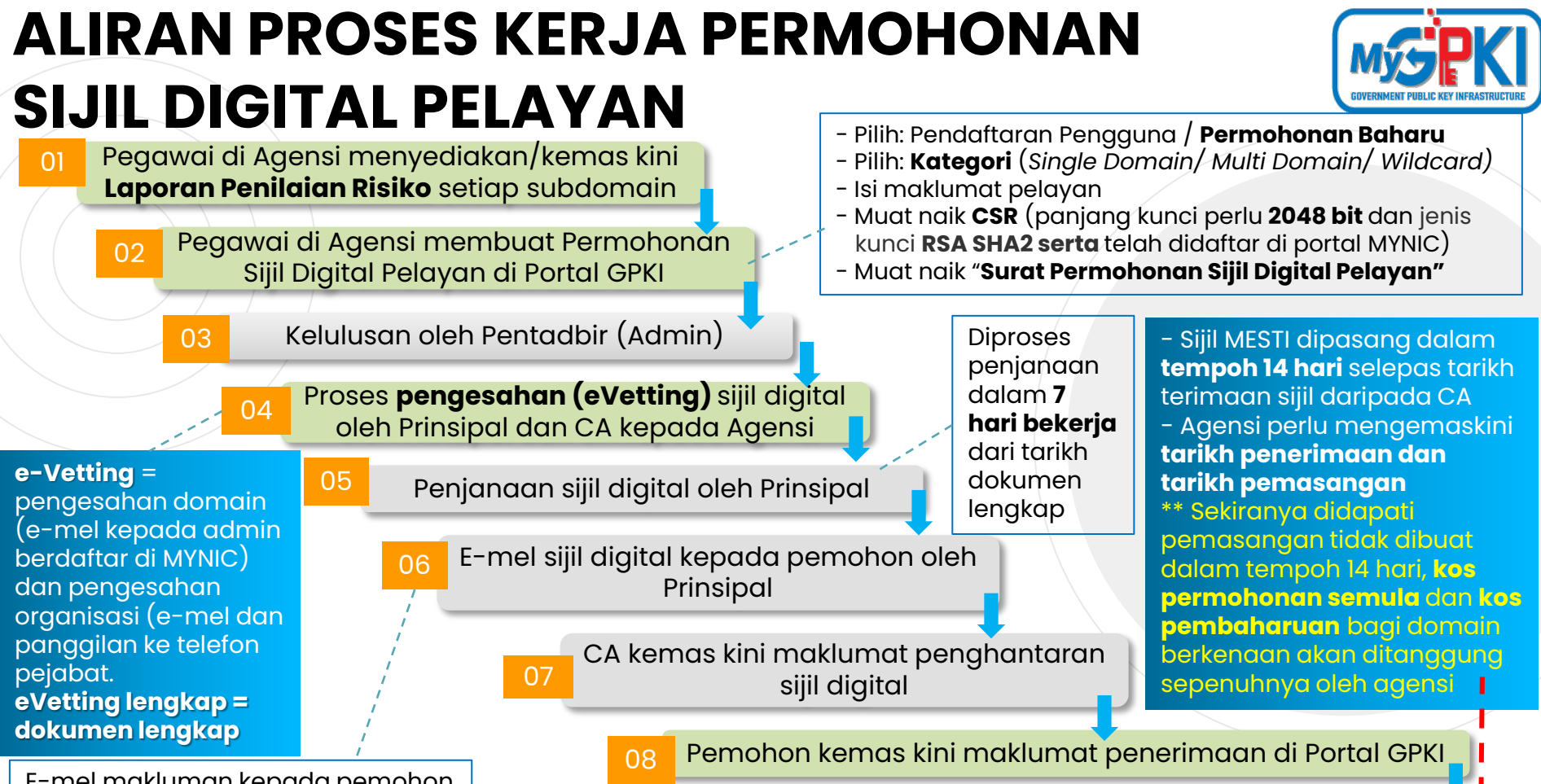

E-mel makluman kepada pemohon dan CA, bahawa sijil digital telah dihantar kepada pemohon

Pemohon membuat pemasangan sijil digital dan kemaskini tarikh dan taraf pemasangan di Portal GPKI

### ALIRAN PROSES KERJA LENGKAP PERMOHONAN SIJIL DIGITAL PELAYAN

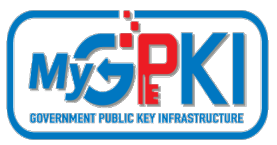

17

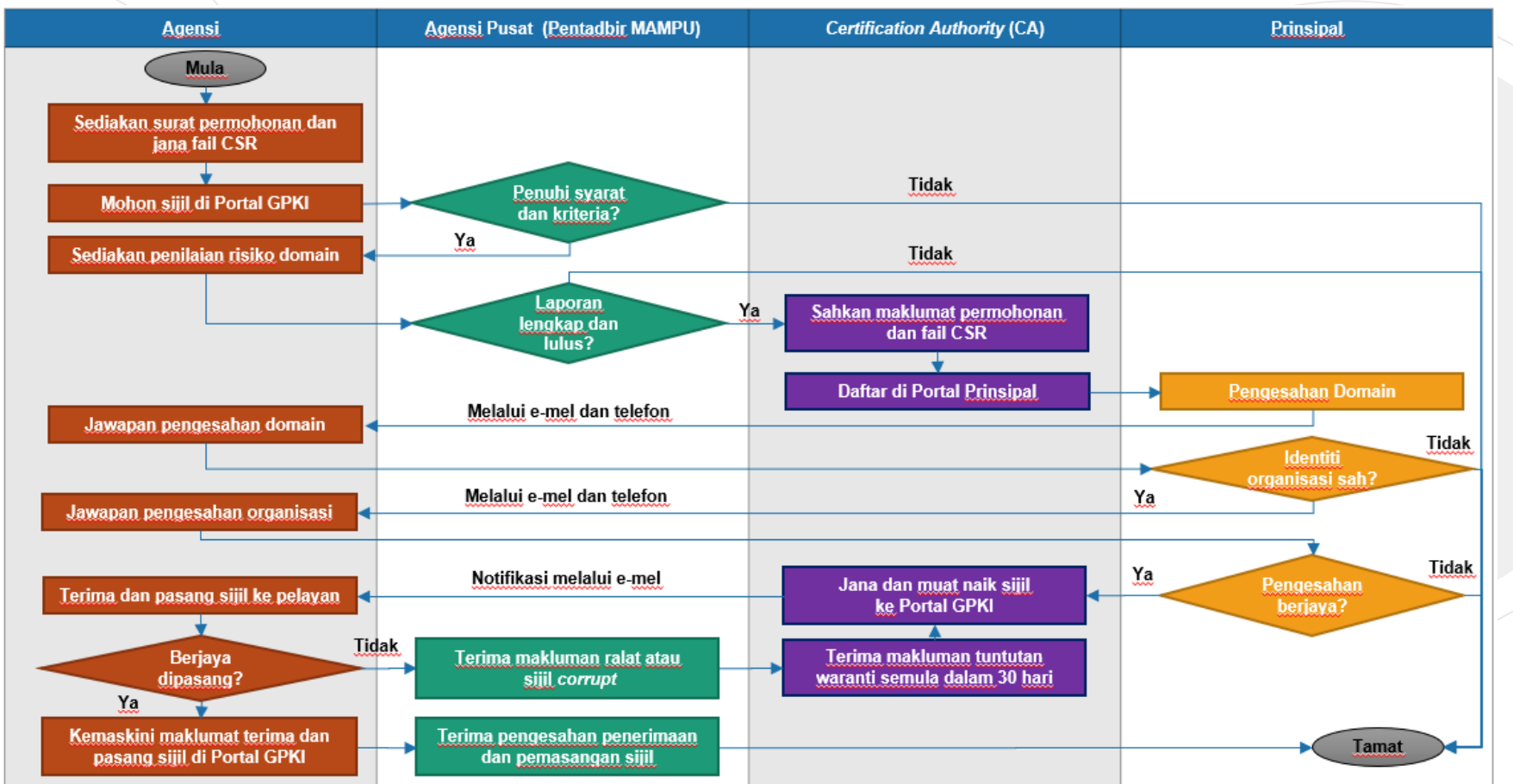

# PERKHIDMATAN MYGPKI BAGI PEMBEKALAN SIJIL DIGITAL PELAYAN

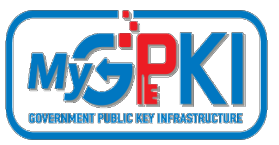

- Tempoh sah laku sijil digital pelayan yang dibekalkan oleh MAMPU kepada agensi ialah 12 bulan tertakluk pada polisi Pihak Berkuasa Pemerakuan Berlesen (CA) yang berkenaan.
- Pegawai-pegawai yang telah didaftarkan sebagai pentadbir SSL akan menerima notifikasi pembaharuan sijil digital pelayan pada 30 hari sebelum tamat tempoh sijil dan pada hari tamat tempoh sijil tersebut.
- Agensi boleh membuat pembaharuan sijil digital pelayan seawal
   30 hari sebelum tamat tempoh sijil tersebut melalui Portal GPKI.

# PERKHIDMATAN MYGPKI BAGI PEMBEKALAN SIJIL DIGITAL PELAYAN

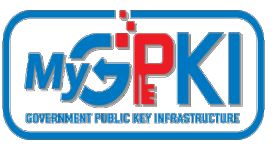

### SENARAI SEMAK PERMOHONAN SIJIL DIGITAL PELAYAN :

- Penyediaan laporan penilaian risiko laman web agensi;
- Penjanaan fail Certificate Signing Request (CSR) di pelayan;
- Pendaftaran pegawai pentadbir pelayan di Portal GPKI;
- Permohonan baharu atau pembaharuan sijil digital pelayan di Portal GPKI
- **Kelulusan pengesahan organisasi dan domain oleh prinsipal** (eVetting)
  - Penjanaan sijil digital pelayan oleh CA
  - Penerimaan dan pemasangan sijil digital pelayan oleh agensi
  - Semakan konfigurasi dan kemaskini tarikh dan taraf pemasangan sijil digital pelayan di Portal GPKI
    - Pembatalan sijil digital pelayan (jika berkaitan sahaja)

# PERKHIDMATAN MYGPKI BAGI PEMBEKALAN SIJIL DIGITAL PELAYAN

LAPORAN PENILAIAN RISIKO LAMAN WEB AGENSI

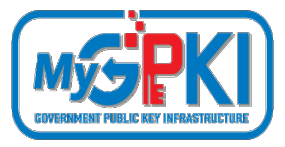

Contoh templat laporan penilaian risiko laman web agensi adalah seperti pautan menu di bawah:

Portal GPKI https://gpki.mampu.gov.my > Muat Turun > Dokumen GPKI > Permohonan Perkhidmatan GPKI > Perkara 10: Sijil Digital Pelayan - Templat Penilaian Risiko Laman Web Sektor Awam Dalam Konteks Perkhidmatan GPKI)

| 4 | Α                                | В                                                                                                    | c                                                                                                    | D                                                                                                    | E                                                                                                    | F                                                                                                    | G                                                                                                    | н                                                                                                    |
|---|----------------------------------|----------------------------------------------------------------------------------------------------|----------------------------------------------------------------------------------------------------|----------------------------------------------------------------------------------------------------|----------------------------------------------------------------------------------------------------|----------------------------------------------------------------------------------------------------|----------------------------------------------------------------------------------------------------|----------------------------------------------------------------------------------------------------|
| 1 | PEN                              | IILAIAN RISIKO LAMA                                                                                    | AN WEB SEKTOR AWAM DALAM KON                                                                                                    | TEKS PERKHIDMA                                                                                                    | TAN GPKI (SIJIL DI                                                                                      | GITAL PELAYAN)                                                                                                    |                                                                                                    |                                                                                                    |
| 2 | Penil<br>1. Me<br>2. Me<br>3. Me | aian Risiko ini bertujua<br>engenal pasti kawalan k<br>enentukan penggunaan<br>engenal pasti keperluan | m untuk:<br>keselamatan yang sesuai bagi keperluan<br>sijil digital pelayan sama ada bagi tujua<br>kategori dan jenis sijil digital pelayan ya                                                                                                    | umat<br>hap risiko                                                                                                   |                                                                                                    |                                                                                                    |                                                                                                    |                                                                                                    |
| 3 | Bil.                             | Nama Domain                                                                                            | Data / Maklumat Terlibat                                                                                                    | Klasifikasi Data /<br>Maklumat                                                                                       | Nilai Data                                                                                              | Kawalan Sedia Ada                                                                                                    | Ancaman Keselamatan                                                                                                    | Keterangan Ancaman                                                                                                    |
| 5 | ~                                | <nama atau<br="" domain="">subdomain&gt;</nama>                                                        | < Data / maklumat terlibat perlulah<br>dinyatakan dengan jelas dan terperinci bagi<br>menggambarkan klasifikasi maklumat yang<br>telah ditetapkan. Maklumat ini akan menjadi<br>pemberat / penentu kepada tahap risiko dan<br>jenis sijil digital pelayan yang diperlukan<br>oleh agensi. | <nyatakan klasifikasi<br="">data atau maklumat.<br/>Rujuk Jadual 2:<br/>Klasifikasi<br/>Data/Maklumat&gt;</nyatakan> | <nyatakan data<br="" nilai="">atau maklumat. Rujuk<br/>Jadual 3: Nilai<br/>Data/Maklumat&gt;</nyatakan> | <nyatakan kawalan="" semasa="" telah<br="" yang="">dilaksanakan bagi mengurangkan risiko<br/>ancaman keselamatan&gt;</nyatakan> | <nyatakan ancaman<br="">keselamatan yang<br/>berkemungkinan atau telah<br/>berlaku terhadap data atau<br/>maklumat. Rujuk Jadual 4:<br/>Keterangan Ancaman<br/>Keselamatan Maklumat&gt;</nyatakan> | •Nyatakan keterangan ancaman keselamatan yang<br>berkemungkinan atau telah berlaku terhadap data atau<br>maklumat>                                                                                                    |
| 6 | 1                                | www.mampu.gov.my                                                                                       | Portal MAMPU yang mengandungi maklumat<br>umum aktiviti organiasasi dan garis panduan<br>yang perlu dicapai oleh semua agensi<br>kerajaan                                                                                                    | Terbuka                                                                                                    | Sederhana                                                                                               | Pemasangan sijil digital pelayan Wildcard<br>OV                                                                                 | HTTPS Spoofing                                                                                                    | a) Penggodam mewujudkan laman web palsu yang<br>menyerupai laman web asal bagi tujuan memindahkan<br>komunikasi kepada pelayan penggodam bagi tujuan<br>pemintasan data atau maklumat yang sedang berinteraksi.                                                                                                    |
| 7 | 2                                | dts mampu gov.my                                                                                       | Mengandungi rekod tandaan masa dan<br>maklumat penguna. Sistem DTS<br>memainkan peranan dalam memastikan<br>sesuatu transaksi atau maklumat adalah<br>SAHIH wujud pada masa yang dinyatakan.                                                                                              | Suit                                                                                                    | Tinggi                                                                                                  | Pemasangan sijil digital pelayan single<br>domain EV dan pengguna login ID dan<br>katalaluan                                    | HTTPS Spoofing<br>SSL hilacking<br>Penyamaran Identiti (Identity<br>Spoofing)<br>Pengubahsuaian Data (Data<br>Tampering)                                                                           | a) Pengodam mewujudkan laman web pala yang<br>menyerupai laman web sak bagi bujuan memindahkan<br>komunikasi kepada pelayan pengopdam bagi bujuan<br>pemindasan dah alau maklumat yang sedang berinteraksi.<br>b) Ancaman di mana penggodam menukar komunikasi antara<br>dua pihak yang sedang berkomunikasi dengan pelayan<br>pengodam.<br>C) Satu Indakan ancaman yang bertujuan untuk mengakses<br>sistem secara tidak sah dan mengunakan kelayakan<br>pengguna lain seperti ID pengguna kan kelayakan<br>penguna lain seperti ID pengguna kan kelayakan<br>menukar/mengubahsuai data seperti pengubahsuaian data<br>dalam pankjakan data dan mengubah data dalam transit<br>antara dua komputer. |
|   | 3                                | latihan.dts.gov.my                                                                                     | Mengandungi maklumat pengguna dan rekod<br>tandaan masa bukan yang sebenar (dummy<br>data) yang digunakan untuk memberikan<br>latihan kepada pengguna berkaitan aliran<br>proses kerja sistem DTS.                                                                                        | Terbuka                                                                                                    | Rendah                                                                                                  | Tiada                                                                                                    | HTTPS Spoofing                                                                                                    | Penggodam mewujudkan laman web palsu yang menyerupai<br>laman web asal bagi tujuan memindahkan komunikasi<br>kepada pelayan penggodam bagi tujuan pemintasan data atau<br>maklumat yang sedang berinteraksi.                                                                                                    |
| 8 | 4                                | dev.dts.gov.my                                                                                         | Mengandungi maklumat pengguna dan rekod<br>tandaan masa pengujian (dummy data) yang<br>digunakan untuk memastikan proses<br>transasik berjaya dilaksanakan.                                                                                                    | Terhad                                                                                                    | Sederhana                                                                                               | Self Signed Certificate                                                                                                    | HTTPS Spoofing<br>Pengubahsuaian Data (Data<br>Tampering)                                                                                                    | a) Penggodam mewujudkan laman web palsu yang<br>menyerupai laman web asal bagi bujuan memindahkan<br>komunikasi kepada pelayan penggodam bagi bujuan<br>pemintasan data atau maklumat yang sedang berinteraksi.<br>b) Satu tindakan ancaman berniat jahat yang bertujuan untuk                                                                                                    |

## PERKHIDMATAN MYGPKI BAGI PEMBEKALAN SIJIL DIGITAL PELAYAN

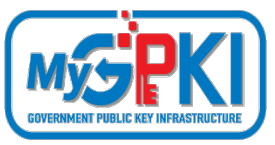

### KRITERIA DAN PRA SYARAT PERMOHONAN SIJIL DIGITAL PELAYAN

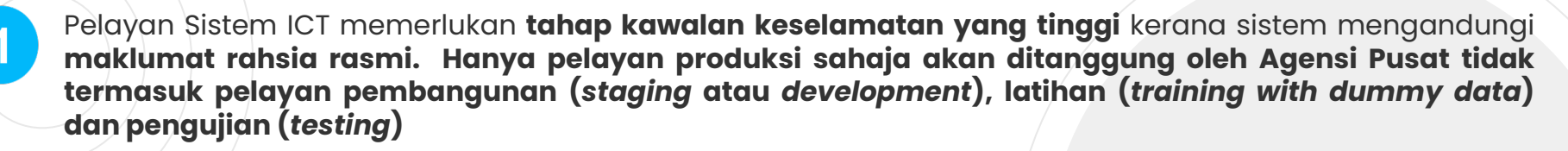

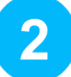

3

Capaian sistem hendaklah melalui Internet (Public) sahaja tidak termasuk Intranet

Semua **maklumat domain pelayan** (contoh: gpki.mampu.gov.my) **telah wujud** dan **telah didaftarkan** dengan pendaftar domain (MYNIC)

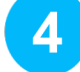

5

6

Perlu sediakan janaan Permintaan Tandatangan Sijil - CSR (Certificate Signing Request) oleh agensi

Sebarang **perubahan ke atas nama domain** dan **jenis sijil digital pelayan** adalah **tidak dibenarkan** setelah permohonan diluluskan

Permohonan pembaharuan **hanya akan mula diproses seawal 30 hari** sebelum tamat tempoh sijil digital sedia ada.

#### <u>Rujukan:</u> Portal GPKI > Muat Turun > Dokumen GPKI > Permohonan Perkhidmatan GPKI > Perkara 8: Prasyarat dan Kriteria Sijil Digital Pelayan

# PENENTUAN JENIS SIJIL DIGITAL PELAYAN

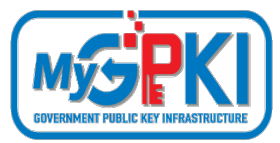

| KEPERLUAN TAHAP KAWALAN                                                                          | JENIS SIJIL DIGIT | AL PELAYAN YANG D | IPERLUKAN    |
|--------------------------------------------------------------------------------------------------|-------------------|-------------------|--------------|
| KESELAMATAN SISTEM ICT<br>KERAJAAN                                                               | SINGLE DOMAIN EV  | MULTI DOMAIN OV   | WILDCARD     |
| <b>TINGGI</b><br>(Klasifikasi Data : Rahsia Rasmi<br>Risiko: Tinggi, Sederhana dan Rendah)       |                   | ×                 | ×            |
| <b>SEDERHANA</b><br>(Klasifikasi Data : Data Terkawal/ Sensitif<br>Risiko: Tinggi dan Sederhana) | ×                 |                   | ×            |
| <b>SEDERHANA</b><br>(Klasifikasi Data : Data Terkawal/ Sensitif<br>Risiko: Rendah)               | ×                 |                   | $\checkmark$ |
| <b>RENDAH</b><br>(Klasifikasi Data : Data Terbuka<br>Risiko: Tinggi, Sederhana dan Rendah)       | ×                 |                   | $\checkmark$ |

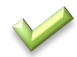

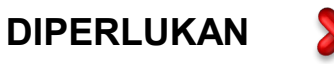

TIDAK DIPERLUKAN

# **KATEGORI SIJIL DIGITAL PELAYAN**

#### Extended Validation

1. Menyediakan

LENGK

EV

2. Maklumat organisasi dipapar secara automatik di alamat pelayar dengan perbezaan warna yang kontra

OV

Organization Validation

Menyediakan keselamatan session dan privasi

Maklumat organisasi hanya dipaparkan apabila diperiksa oleh pelawat

INTERNET

TAHAP KESELAMATAN DAN KEPERCAYAAN

Domain Validated

PERTENGAHAN

Menyediakan keselamatan session dan privasi

DV

- 2. Tidak memaparkan jenama/ organisasi
- 3. Open source / free ssl/tls

#### Nota:

S

5

RENDAH

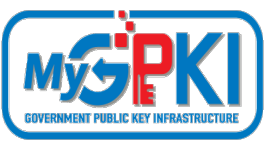

Ditanggung oleh MAMPU berdasarkan kriteria dan syarat ditetapkan

Tidak ditanggung oleh MAMPU. Agensi perlu melaksanakan perolehan sendiri daripada CA

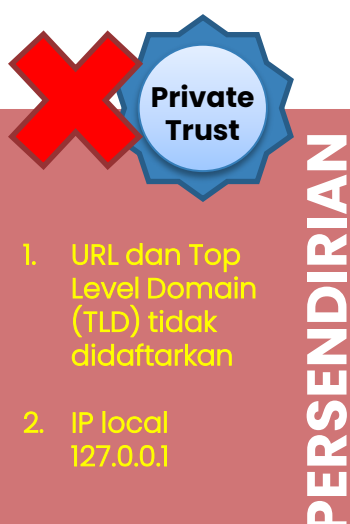

127.0.0.1

TINGGI

DALAMAN

23

# JENIS SIJIL DIGITAL PELAYAN

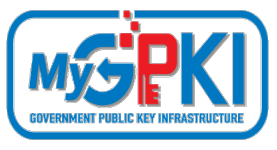

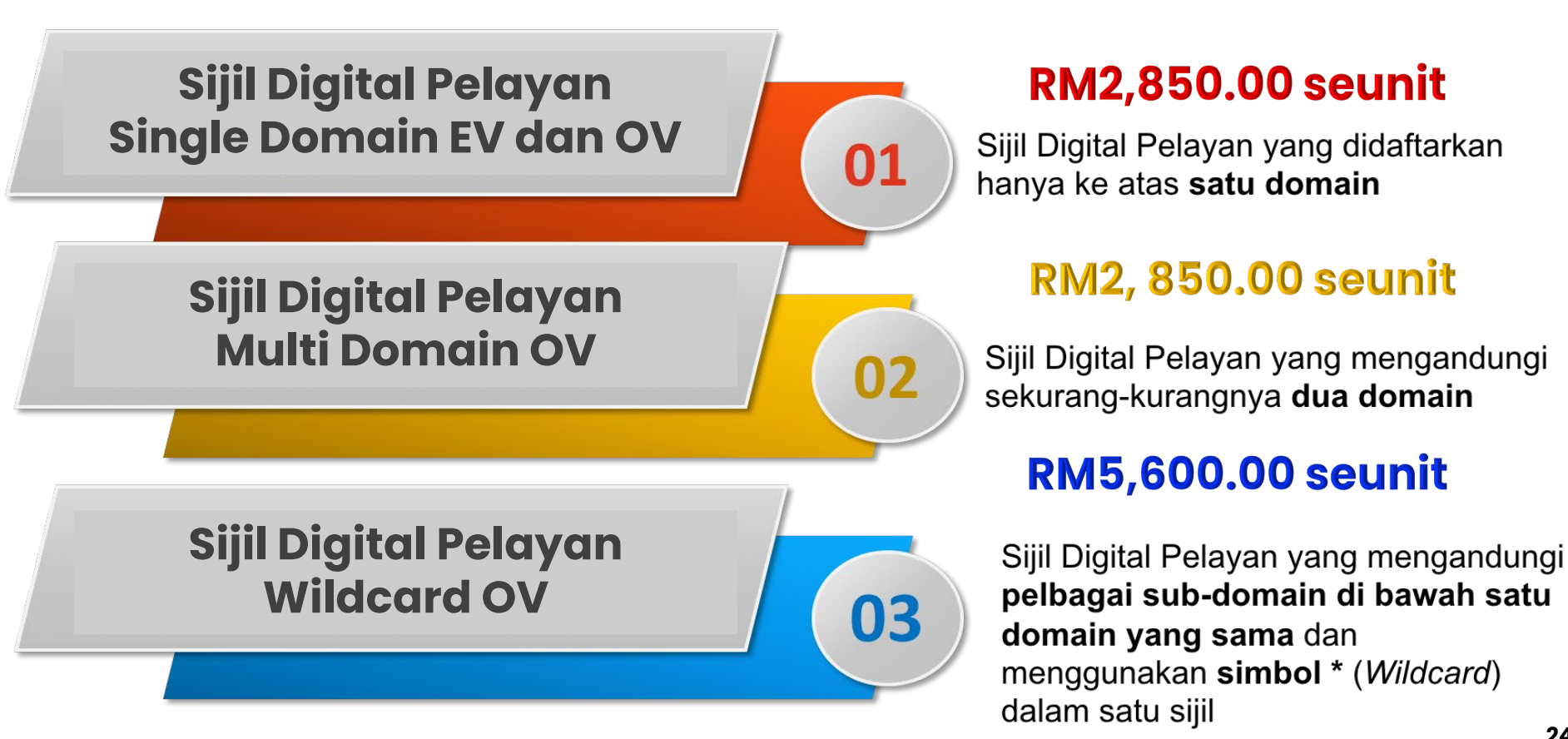

# **01** SIJIL DIGITAL PELAYAN SINGLE DOMAIN

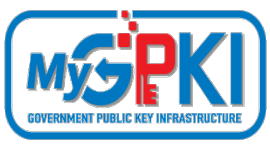

#### **KETERANGAN**

Didaftarkan hanya ke atas 1 domain atau 1 subdomain sahaja

Mempunyai ciri keselamatan tambahan melalui pengesahan terperinci (*Extended Validation*, EV)

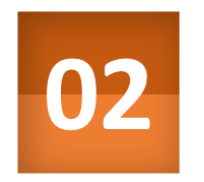

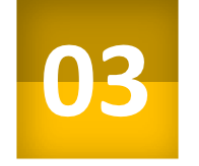

01

Kunci peribadi (*private key*) pelayan dijana khusus bagi domain yang didaftarkan sahaja

Sekiranya kunci peribadi (private key) pelayan terdedah/terjejas (compromised), implikasi keselamatan hanya melibatkan domain tersebut sahaja

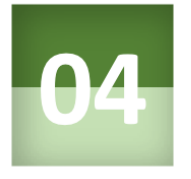

### **KRITERIA PEMILIHAN**

 Aplikasi kritikal yang berisiko tinggi dan mempunyai maklumat rahsia rasmi.

**Contoh aplikasi**: transaksi pembayaran dalam talian

#### Contoh 1:

gpki.mampu.gov.my

#### Contoh 2:

www.mampu.gov.my

### 02

# SIJIL DIGITAL PELAYAN MULTI DOMAIN

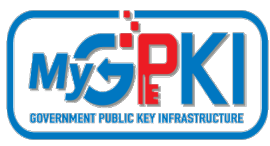

#### **KETERANGAN**

merupakan Sijil Digital Pelayan yang mengandungi kombinasi 2-4 domain atau subdomain yang sama atau berlainan

Kunci peribadi (*private key*) pelayan adalah sama dan dikongsi oleh dua atau lebih domain yang didaftarkan

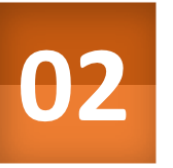

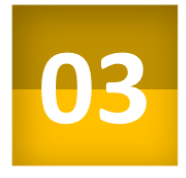

01

Sekiranya kunci peribadi (private key) pelayan terdedah atau terjejas (compromised), implikasi keselamatan adalah kepada semua domain

### **KRITERIA PEMILIHAN**

Aplikasi yang **berisiko tinggi atau sederhana**; atau

Aplikasi yang beroperasi menggunakan platform Microsoft

#### Contoh 1:

- gpki.mampu.gov.my
- gpki.bpg.gov.my
- dts.mampu.gov.my

#### Contoh 2:

- www.mampu.gov.my
- www.mampu.org.my
- itims.mampu.gov.my

### 03

## SIJIL DIGITAL PELAYAN WILDCARD

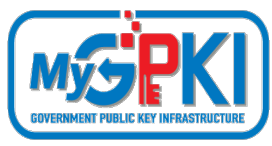

#### **KETERANGAN**

mengandungi pelbagai sub-domain di bawah satu domain yang sama dan menggunakan simbol \* (Wildcard) dalam satu sijil

Kunci peribadi (private key) pelayan bagi domain akan dikongsi bagi semua aplikasi yang didaftarkan di bawah domain yang sama

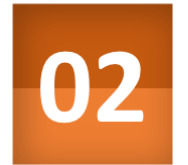

03

01

Sekiranya kunci peribadi (private key) pelayan terdedah atau terjejas (compromised), implikasi keselamatan adalah kepada semua sub-domain (kunci yang sama)

#### \* Nota:

Walaupun wildcard mempunyai kelebihan tiada had bilangan subdomain dan boleh menjangkau sehingga melebihi 150 subdomain namun ia hanya meliputi subdomain pada 1 aras hirearki yang sama sahaja dan tidak boleh digunakan bersama dengan jenis multi domain dan single domain atas faktor keselamatan.

### **KRITERIA PEMILIHAN**

Aplikasi yang berisiko sederhana dan mempunyai maklumat rahsia rasmi.

#### Contoh 1:

- \*.mampu.gov.my
  - gpki.mampu.gov.my
  - dts.mampu.gov.my
- itims.mampu.gov.my

#### Contoh 2:

- \*.anm.gov.my
  - gpki.anm.gov.my
  - dts.anm.gov.my
  - itims.anm.gov.my

# PERKHIDMATAN MYGPKI BAGI PEMBEKALAN SIJIL DIGITAL PELAYAN

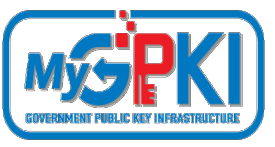

### SENARAI SEMAK PERMOHONAN SIJIL DIGITAL PELAYAN :

- Penyediaan laporan penilaian risiko laman web agensi;
- Penjanaan fail Certificate Signing Request (CSR) di pelayan;
- Pendaftaran pegawai pentadbir pelayan di Portal GPKI;
- Permohonan baharu atau pembaharuan sijil digital pelayan di Portal GPKI
- Kelulusan pengesahan organisasi dan domain oleh prinsipal (eVetting)
   Penjanaan sijil digital pelayan oleh CA
  - Penerimaan dan pemasangan sijil digital pelayan oleh agensi
- Semakan konfigurasi dan kemaskini tarikh dan taraf pemasangan sijil digital pelayan di Portal GPKI
- Pembatalan sijil digital pelayan (jika berkaitan sahaja)

### PERKHIDMATAN MYGPKI BAGI PEMBEKALAN SIJIL DIGITAL PELAYAN PENJANAAN FAIL CERTIFICATE SIGNING REQUEST (CSR)

#### Nota:

Fail CSR yang akan dijana **MESTI** sama dengan maklumat domain yang **TELAH** didaftarkan dengan pendaftar domain (portal MYNIC). **Saiz fail** hendaklah kurang daripada **2MB.** Fail CSR mestilah mempunyai jenis kunci **RSA SHA2** dan panjang kunci **2048 bit ke atas**. Diingatkan supaya agensi **HENDAKLAH** menjana semula CSR yang baharu dan **dilarang menggunakan CSR dan** *private key* yang sama dengan permohonan terdahulu.

#### Peringatan:

- Sebelum penjanaan fail CSR dilaksanakan, Pentadbir Pelayan perlu mengenal pasti terlebih dahulu lokasi pemasangan sijil digital pelayan yang akan dibuat sama ada di WAF, IDP, IPS, Proxy, Firewall, Load Balancer atau Web Service bergantung kepada infrastruktur rangkaian di agensi masingmasing.
- Pentadbir Pelayan juga perlu mengenal pasti terlebih dahulu configuration setting untuk ssl/tls di pelayan (terutamanya pelayan sedia ada) yang perlu dipasang dengan sijil digital pelayan kerana setiap pelayan adalah <u>berbeza</u> <u>cara dan format fail</u> yang diperlukan bergantung kepada jenis platform dan web service masing-masing.

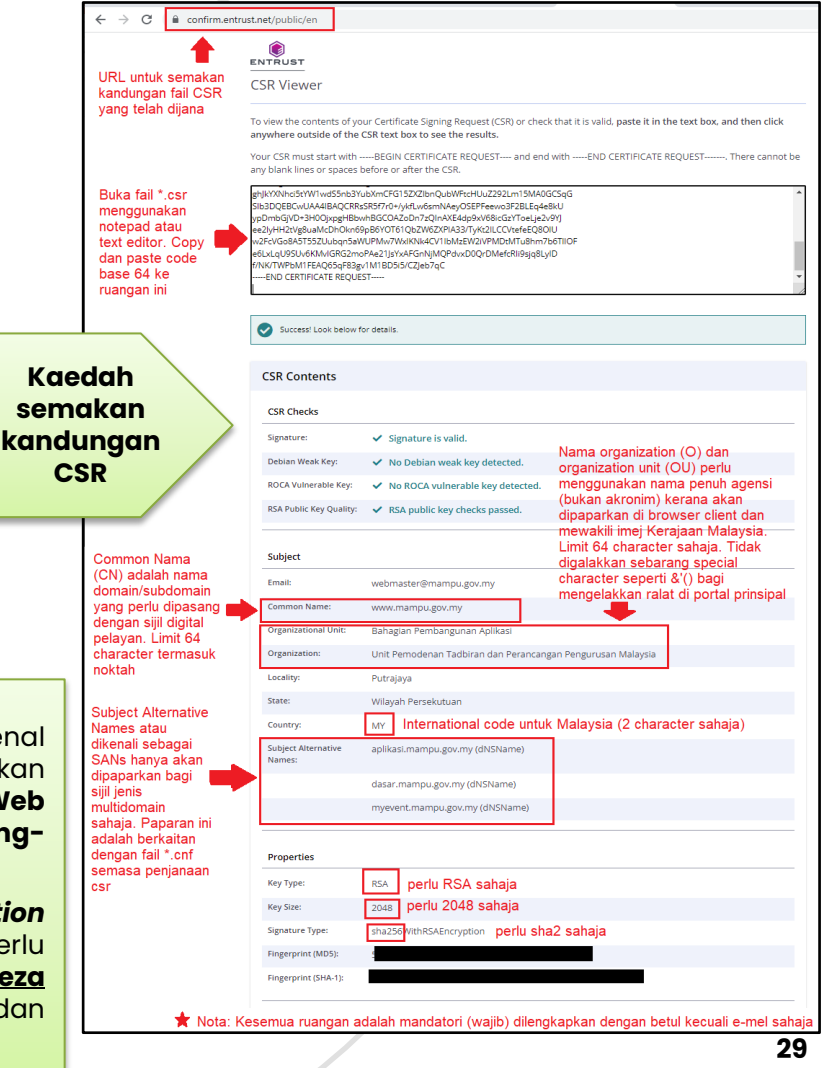

## PERKHIDMATAN MYGPKI BAGI PEMBEKALAN SIJIL DIGITAL PELAYAN

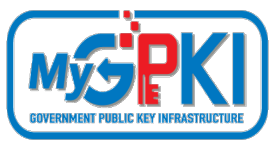

### PENJANAAN CSR MENGIKUT CRYPTO LIBRARY TOOL & WEB SERVICE

| Bil. | Crypto Library Tool       | Web Service                                                                  | Jenis Sijil Digital Pelayan                                           | Fail yang perlu dijana                                                                  |
|------|---------------------------|------------------------------------------------------------------------------|-----------------------------------------------------------------------|-----------------------------------------------------------------------------------------|
| 1.   | OpenSSL                   | <ul><li> Apache HTTP Server</li><li> NGINX</li></ul>                         | <ul><li>Single Domain</li><li>Multi Domain</li><li>Wildcard</li></ul> | <ul> <li>Fail Private Key:</li> <li>*.key / *.pem</li> <li>Fail CSR</li> </ul>          |
| 2.   | JSSE (Keytool)            | <ul> <li>Apache Tomcat</li> <li>JBoss (Wildfly)</li> <li>Weblogic</li> </ul> | <ul><li>Single Domain</li><li>Multi Domain</li><li>Wildcard</li></ul> | <ul> <li>Fail Private Key:</li> <li>*.ks /*.jks (keystore)</li> <li>Fail CSR</li> </ul> |
| 3.   | IBM Java SDK<br>(iKeyMan) | <ul><li>IBM HTTP Server</li><li>Websphere</li></ul>                          | <ul><li>Single Domain</li><li>Wildcard</li></ul>                      | <ul> <li>Fail Private Key:</li> <li>*.kdb</li> <li>Fail CSR</li> </ul>                  |
| 4.   | Mozilla NSS (certutil)    | <ul> <li>Sun Java Web<br/>Server</li> </ul>                                  | <ul><li>Single Domain</li><li>Wildcard</li></ul>                      | • Fail CSR                                                                              |
| 5.   | SChannel                  | <ul><li>Microsoft IIS</li><li>Microsoft Exchange</li></ul>                   | <ul><li>Single Domain</li><li>Multi Domain</li><li>Wildcard</li></ul> | • Fail CSR                                                                              |

Rujukan: Keterangan lanjut kaedah penjanaan CSR di slaid bertajuk PENJANAAN CSR DAN KONFIGURASI PELAYAN

### PERKHIDMATAN MYGPKI BAGI PEMBEKALAN SIJIL DIGITAL PELAYAN PENJANAAN FAIL CERTIFICATE SIGNING REQUEST (CSR)

Tatacara penjanaan CSR bagi pelayan adalah seperti pautan menu di bawah:

Portal GPKI (<u>https://gpki.mampu.gov.my</u>) > Muat Turun > Dokumen GPKI > Permohonan Perkhidmatan GPKI > Perkara 11: Sijil Digital Pelayan – Tatacara Penjanaan CSR bagi Pelayan

#### **Peringatan:**

Fail private key \*.key / \*.ks / \*.pem / \*.jks / keystore /\*.kdb perlu disimpan dengan selamat untuk pemasangan. Sekiranya fail tersebut hilang maka sijil yang diterima tidak dapat dipasang dan perlu penjanaan semula sijil dari pihak CA.

#### Panduan menjana fail csr di pautan:

- <u>https://www.digicert.com.my/support</u> (tools penjanaan csr serta perlu pilih mengikut *platform* dan *webservice*)
- https://www.entrustdatacard.com/knowledgebase/ssl/ssl-tls-tools (tools penjanaan csr serta perlu platform mengikut webservice)
- <u>https://www.entrust.net/ssl-technical/csr-viewer.cfm</u> (semakan kandungan csr)

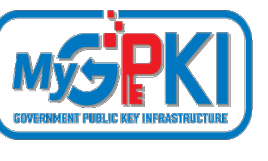

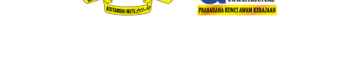

#### TATACARA PENJANAAN FAIL CSR BAGI PELAYAN

## PERKHIDMATAN MYGPKI BAGI PEMBEKALAN SIJIL DIGITAL PELAYAN

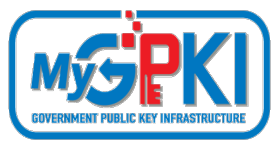

# **DO AND DON'T**

Dalam operasi sijil digital pelayan, **Pentadbir Pelayan (PS)** yang bertanggungjawab perlu memastikan fail Permintaan Tandatangan Sijil [Certificate Signing Request (CSR)] **dijana di pelayan terlibat sahaja.** Selain daripada itu, Pentadbir Pelayan (PS) juga perlu memastikan **kunci persendirian (private key)** sijil digital pelayan dengan **kaedah menyimpan kunci** tersebut bagi **perlindungan maklumat Rahsia Rasmi mengikut Arahan Keselamatan**. Kawalan keselamatan ini perlu bagi mengelakkan berlakunya **penyalinan sijil digital secara tidak sah** yang akan membawa implikasi **ketidakbolehpercayaan** terhadap pelayan tersebut

# PERKHIDMATAN MYGPKI BAGI PEMBEKALAN SIJIL DIGITAL PELAYAN

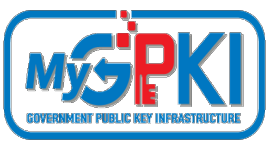

### SENARAI SEMAK PERMOHONAN SIJIL DIGITAL PELAYAN :

- Penyediaan laporan penilaian risiko laman web agensi;
- Penjanaan fail Certificate Signing Request (CSR) di pelayan;
- Pendaftaran pegawai pentadbir pelayan di Portal GPKI;
  - Permohonan baharu atau pembaharuan sijil digital pelayan di Portal GPKI
- Kelulusan pengesahan organisasi dan domain oleh prinsipal (eVetting)
   Penjanaan sijil digital pelayan oleh CA
  - Penerimaan dan pemasangan sijil digital pelayan oleh agensi
- Semakan konfigurasi dan kemaskini tarikh dan taraf pemasangan sijil digital pelayan di Portal GPKI
- Pembatalan sijil digital pelayan (jika berkaitan sahaja)

### PERKHIDMATAN MYGPKI BAGI PEMBEKALAN SIJIL DIGITAL PELAYAN PORTAL GPKI

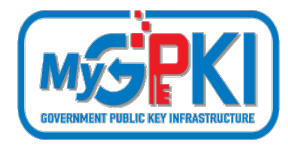

|                                                                                                    |                                                                                                    |                                                                                                    |                                                                                                    | G GPKI DESK LOGIN PENTADBIR                                                                                                    |
|----------------------------------------------------------------------------------------------------|----------------------------------------------------------------------------------------------------|----------------------------------------------------------------------------------------------------|----------------------------------------------------------------------------------------------------|----------------------------------------------------------------------------------------------------|
|                                                                                                    | UTAMA MAKLUMAT AM ~                                                                                                    | PERKHIDMATAN ~                                                                                                    | MUAT TURUN ~ SOALAN LAZ                                                                                                    | IM ~ MEJA BANTUAN ~ @LEARNING                                                                                                    |
| PERMOHONAN SIJIL DIGITAL PENGGUNA                                                                                                    | PENGURUSAN SIJIL DIGITAL PENGGUNA                                                                                                    | PENGURU                                                                                                    | SAN SIJIL DIGITAL PELAYAN                                                                                                    |                                                                                                    |
| <ul> <li>Permohonan Siji Digital Pengguna</li> <li>Permohonan Pembatalan Siji Digital Pengguna</li> <li>Semak Status Siji Digital Pengguna</li> <li>Semak Status Pembatalan Sijil Digital Pengguna</li> </ul> | <ul> <li>Kemas Kini Profil Pengguna</li> <li>Muat Turun Sijii Digital Softcert/Roa</li> <li>Tukar PIN Sijii Digital Softcert/Roa</li> <li>Reset PIN Sijii Digital Softcert/Roa</li> <li>Pengujian Fungsi PKI</li> </ul> | Image       Image         Image       Image         Im | attaran Pengguna Sijii Digital<br>ohonan Sijii Digital Pelayan<br>ohonan Pembatalan Sijii Digital<br>k Status Sijii Digital Pelayan<br>s Kini Janji Ternu<br>s Kini penerimaan Sijii Digital<br>s Kini Tarikh dan Masa Pemasang<br>I Pelayan<br>s Kini Profil Pegawal<br>Kata Laluan<br>Kata Laluan<br>Jan Penjanaan CSR<br>Jan Permasangan Sijii Digital<br>kan Domain | <ul> <li>Permohonan Pelantikan</li> <li>Cetak Kembali Borang Permohonan</li> <li>Muat Naik Borang Permohonan</li> <li>Semak Status Permohonan Pelantikal<br/>Pentadbir</li> <li>Carian Pentadbir</li> </ul> |
| PENGURUSAN SIJIL<br>DIGITAL PENGGUNA                                                                                                    | PENGURUSAN SIJIL<br>DIGITAL PELAYAN                                                                                                    | ENGURUSAN SIJIL<br>DIGITAL LATIHAN /                                                                                                    | MEJA BANTUAN DAN<br>KHIDMAT                                                                                                    | KHIDMAT NASIHAT<br>DAN KONSULTASI                                                                                                    |

Kesemua 13 menu yang terdapat di bawah Menu "Pengurusan Sijil Digital Pelayan" di Portal GPKI 3.0 perlu digunakan oleh pegawai pentabdir pelayan di agensi bagi menguruskan permohonan masing-masing.

Manual Pengguna Permohonan Sijil Digital Pelayan bagi Sistem GPKI 3.0 boleh dimuat turun daripada pautan berikut:

Portal GPKI (<u>https://gpki.mampu.gov.my</u>) > Muat Turun > Dokumen GPKI > Panduan Pengguna > Perkara 6: Manual Pengguna Permohonan Sijil Digital Pelayan (SSL)

## PERKHIDMATAN MYGPKI BAGI PEMBEKALAN SIJIL DIGITAL PELAYAN

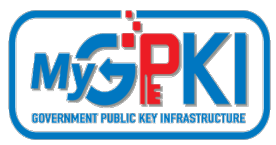

### PENDAFTARAN PEGAWAI PENTADBIR PELAYAN DI PORTAL GPKI

|                                                                      |                |                             |                      |              |                | GPKI DE SK     | LOGIN PENTADBIR |
|----------------------------------------------------------------------|----------------|-----------------------------|----------------------|--------------|----------------|----------------|-----------------|
|                                                                      | UTAMA          | MAKLUMAT AM 👻               | PERKHIDMATAN ~       | MUAT TURUN ~ | SOALAN LAZIM 👻 | MEJA BANTUAN 👻 | elearning       |
| PERKHIDMATAN / PENGURUSAN SUIL DIGI<br>PENDAFTARAN PENGGUNA SUIL DIG | ITAL PELAYAN 7 | Pendaftaran Pengguna :<br>N | ijil Digital Pelayan |              |                |                |                 |
| Nama Pemohon<br>No. MyKad                                            | No. MyK        | ad                          | 0                    |              |                |                |                 |
| Set Semula Seterusnya                                                |                |                             |                      |              |                |                |                 |

#### Nota:

Pentadbir Pelayan adalah terdiri daripada 3 iaitu Pegawai Pemohon (PIC), Pegawai Teknikal dan Pegawai Pengesah serta hendaklah terdiri daripada **individu yang berbeza**. Ketiga-tiga pegawai ini akan menerima kata laluan masingmasing dan mempunyai capaian ke Portal GPKI.

|                                      | ה             |                         |                |              |                | GPKI DE SK     | LOGIN PENTADBIR |   |
|--------------------------------------|---------------|-------------------------|----------------|--------------|----------------|----------------|-----------------|---|
|                                      | 9             |                         |                |              |                |                |                 |   |
|                                      | UTAMA         | MAKLUMAT AM ~           | PERKHIDMATAN ~ | MUAT TURUN ~ | SOALAN LAZIM 👻 | MEJA BANTUAN 👻 | elearning       |   |
| PERKHIDMATAN / PENGURUSAN SIJIL DIGI | TAL PELAYAN / | Kemas Kini Profil Pegaw | ai             |              |                |                |                 | L |
| KEMAS KINI PROFIL PEGAWAI            |               |                         |                |              |                |                |                 | - |
| No. MyKad                            | No. MyK       | ad                      | 0              |              |                |                |                 | 1 |
| Kata Laluan                          |               |                         | Ø              |              |                |                |                 |   |
| Pat Samula Patanamua                 |               |                         |                |              |                |                |                 |   |

#### Pendaftaran Pentadbir Pelayan

Pendaftaran pentadbir pelayan hanya dibenarkan bagi permohonan sijil digital pelayan baharu untuk domain yang tidak pernah didaftarkan dalam Sistem GPKI.

#### Pentadbir Pelayan Sedia Ada (Terlupa Kata Laluan)

Bagi pentadbir pelayan sedia ada atau pegawai yang pernah memohon sijil digital pelayan akan menerima e-mel notifikasi maklumat pendaftaran sebagai pengguna sijil digital pelayan berserta kata laluan sementara dari Sistem GPKI. Sekiranya, <u>kata laluan tidak diterima</u> atau <u>terlupa kata laluan</u> maka Pentadbir Pelayan boleh reset kata laluan masing-masing bagi mendapatkan kata laluan yang baharu di **Portal GPKI > Menu Perkhidmatan > Pengurusan Sijil Digital Pelayan > Reset Kata Laluan**. Kata laluan akan diterima melalui e-mel notifikasi Sistem GPKI dan Portal GPKI boleh dicapai dengan menggunakan kata laluan yang telah diberikan pada **Portal GPKI > Menu Perkhidmatan > Pengurusan Sijil Digital Pelayan > Reset Kata Laluan**. Pentadbir pelayan perlu memastikan e-mel masing-masing masih sah dan sama seperti mana yang telah didaftarkan di dalam Sistem GPKI. Sekiranya e-mel tidak diterima atau e-mel bertukar, sila maklumkan kepada <u>admingpki@mampu.gov.my</u> sebelum reset kata laluan dilaksanakan.

#### Pentadbir Pelayan Bertukar atau Berpindah Agensi

Sebarang perubahan dan pengemaskinian maklumat pentadbir pelayan yang bertukar atau berpindah agensi boleh dilaksanakan sendiri oleh salah seorang pentadbir pelayan yang lain di Menu Kemaskini Profil Pegawai (**Portal GPKI > Menu Perkhidmatan > Pengurusan Sijil Digital Pelayan > Kemaskini Profil Pegawai)**. Sekiranya masih gagal, maka pentadbir perlu melengkapkan butiran berikut bagi tujuan pengemaskinian maklumat dan e-melkan kepada <u>admingpki@mampu.gov.my</u>. Pegawai pengganti akan menerima maklumat kata laluan yang baharu melalui e-mel notifikasi Sistem GPKI.

> a. Nama Penuh b. No. MyKad

c. Jawatan d. E-mel e. No. Telefon Pejabat f. No. Telefon Bimbit

# PERKHIDMATAN MYGPKI BAGI PEMBEKALAN SIJIL DIGITAL PELAYAN

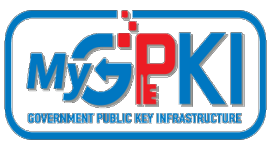

### SENARAI SEMAK PERMOHONAN SIJIL DIGITAL PELAYAN :

- Penyediaan laporan penilaian risiko laman web agensi;
- Penjanaan fail Certificate Signing Request (CSR) di pelayan;
- Pendaftaran pegawai pentadbir pelayan di Portal GPKI;
- Permohonan baharu atau pembaharuan sijil digital pelayan di Portal GPKI
- Kelulusan pengesahan organisasi dan domain oleh prinsipal (eVetting)
   Penjanaan sijil digital pelayan oleh CA
  - Penerimaan dan pemasangan sijil digital pelayan oleh agensi
- Semakan konfigurasi dan kemaskini tarikh dan taraf pemasangan sijil digital pelayan di Portal GPKI
- Pembatalan sijil digital pelayan (jika berkaitan sahaja)
## PERKHIDMATAN MYGPKI BAGI PEMBEKALAN SIJIL DIGITAL PELAYAN PERMOHONAN BAHARU ATAU PEMBAHARUAN SIJIL DIGITAL PELAYAN

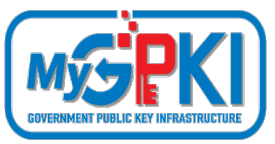

- Portal GPKI > Menu Perkhidmatan > Pengurusan Sijil Digital Pelayan > Permohonan Sijil Digital Pelayan
- > Bagi Permohonan Baharu untuk pentadbir pelayan yang tidak pernah berdaftar akan menggunakan borang /paparan yang sama daripada Menu Pendaftaran Pengguna Sijil Digital Pelayan
- > Bagi Permohonan Baharu atau Tambahan untuk pentadbir pelayan sedia ada akan menggunakan butang "Permohonan Baharu di Menu Permohonan Sijil Digital Pelayan Permohonan Baharu
- > Bagi Permohonan Pembaharuan akan menggunakan butang icon "+" berwarna hijau yang berfungsi sebagai butang "Permohonan Pembaharuan" di Menu Permohonan Sijil Digital Pelayan

|                                                                                                    | UTAMA MAKLUMAT AM ~                                                                                                    | PERKHIDMATAN                                                                                                    | ✓ MUAT TURUN ✓                                                                                                    | SOALAN LAZIM ~                                                                        | MEJA BANTUAN 🐣                                                                                                    | ELEARNING                                                        |
|----------------------------------------------------------------------------------------------------|----------------------------------------------------------------------------------------------------|----------------------------------------------------------------------------------------------------|----------------------------------------------------------------------------------------------------|---------------------------------------------------------------------------------------|----------------------------------------------------------------------------------------------------|------------------------------------------------------------------|
| SMORONAN SUIL DIGTAL PENDOUNA<br>Permehanan Sejit Digital Pengguna<br>Permehanan Penthatalan Siji Digital<br>mguna<br>Senak Statun Sijit Digital Pengguna<br>Senak Statun Pendutalan Siji Digital<br>mgguna | PENDURUSAN SUIL DIGITAL PROGDUN<br>T Kemas Keli Profi Pengguna<br>Matt Turun SJI Digital Shoten<br>T, Tura PR SSI Digital Shoten Ri-<br>4, Reset PIN SJI Digital SoftwarRi-<br>* Penggian Fungsi Pid | A PE<br>PARAMING<br>Saming<br>Saming<br>PA<br>PA<br>PA<br>PA<br>PA<br>PA<br>PA<br>PA<br>PA<br>PA<br>PA<br>PA<br>PA | NGURUSAN SUIL DIGITAL PE<br>Pendatran Penguna S<br>Jayam.<br>Permohonan Stip Digital I<br>Permohonan Pentatalar<br>Ikonas Katan Sip Digital<br>I Komas Kiri Jaya Tenu<br>Komas Kiri Jaya Tenu<br>I Komas Kiri Jaya Tenu<br>I Komas Kiri Jaya Tenu<br>I Komas Kiri Jaya Tenu<br>I Komas Kiri Jaya Tenu<br>I Komas Kiri Jaya Tenu<br>Kamas Kiri Jaya Tenu<br>I Kamas Kiri Jaya Tenu<br>I Kamas Kiri Jaya Tenu<br>I Kanas Kiri Jaya Tenu<br>I Kanas Kiri Kiri Kiri Kiri Kiri Kiri Kiri Kir | LAVAN<br>Jaji Digital<br>Pelayam<br>Si Digital<br>Si Digital<br>aisa Pemasangan<br>ai | PENCURUSAN PENTADBI<br>Permahonan Pelar<br>Cotak Kembali Bon<br>Mutak Kembali Bon<br>Gosma' Status Pern<br>Pentadbir<br>Q. Carlan Pentadbir | R<br>dikan<br>ang Permohonan<br>Permohonan<br>nobonan Pelantikan |
| PENGURUSAN SUI<br>DIGITAL PENGUN                                                                                                    | PENGURUSAN SUIL<br>A DIGITAL PELAYAN                                                                                                    | KHIDMAT NA<br>DAN KONSU                                                                                            | Semakan Domain<br>SIHAT MEJA BANT<br>LTASI KHID<br>SOKOJ                                                                                                    | TUAN DAN<br>DMAT<br>NGAN                                                              | LATIHAN                                                                                                    |                                                                  |

#### Ralat: Tiada Icon

- Butang pembaharuan hanya akan dipaparkan seawal 30 hari sebelum tarikh tamat tempoh sijil sedia ada.
- Ralat Butang pembaharuan masih tidak dipaparkan walaupun tempoh telah kurang dari 30 hari disebabkan kitaran permohonan terdahulu tidak lengkap atau tidak selesai sepenuhnya.
- Oleh itu, Pentadbir Pelayan (Pegawai Pemohon) perlu melaksanakan Penerimaan dan pemasangan sijil digital pelayan oleh agensi seperti di slaid 47 - 49 (Item 1 - 4)

#### Nota:

Agensi pelaksana perlu mengemukakan permohonan kepada agensi pusat melalui **surat rasmi permohonan sijil digital pelayan (menggunakan kepala surat (***letterhead***) agensi) bagi menggunakan perkhidmatan pembekalan sijil digital pelayan yang disediakan. Surat tidak perlu dihantar secara fizikal tetapi akan dimuat naik semasa permohonan dibuat.** 

Contoh templat surat permohonan sijil digital pelayan seperti pautan menu di bawah:

Portal GPKI (<u>https://gpki.mampu.gov.my</u>)> Muat Turun > Dokumen GPKI > Permohonan Perkhidmatan GPKI > Perkara 6: Sijil Digital Pelayan -Contoh Surat Permohonan Sijil Digital Pelayan

#### CONTOH TEMPLAT SURAT PERMOHONAN SIJIL DIGITAL PELAYAN

Kepala Surat Jabatan (Department Letterhead)

Rujukan Surat : Tarikh :

#### Pengarah

Bahagian Pembangunan Perkhidmatan Gunasama Infrastruktur dan Keselamatan ICT (BPG) Unit Pemodenan Tadbiran dan Perancangan Pengurusan Malaysia (MAMPU) Aras 1, Blok B, Bangunan MKN-Embassy Techzone Jalan Teknokrat 2, 63000 Cyberjaya, Sepang SELANGOR

Tuan,

#### PERMOHONAN SIJIL DIGITAL PELAYAN {SINGLE DOMAIN EXTENDED VALIDATION/ MULTI DOMAIN/ WILDCARD} BAGI {NAMA AGENSI}

Dengan hormatnya saya merujuk kepada perkara di atas.

2. Sukacita dimaklumkan bahawa {nama agensi, kementerian} ingin memohon menggunakan Sijil Digital Pelayan {*Single Domain Extended Validation/ Multi Domain/ Wildcard*} yang disediakan melalui Perkhidmatan GPKI bagi domain {nama/URL domain}. Oleh yang demikian, bersama-sama ini disertakan Laporan Penilaian Risiko Laman Web Sektor Awam Dalam Konteks Perkhidmatan GPKI bagi pelayan domain tersebut seperti di Lampiran A untuk rujukan dan penilaian lanjut jua.

 Sehubungan dengan itu, pihak {nama agensi} amat berbesar hari sekiranya tuan dapat mempertimbangkan dan meluluskan permohonan ini. Kerjasama tuan dalam perkara ini didahului dengan ucapan terima kasih.

Sekian.

"BERKHIDMAT UNTUK NEGARA"

Saya yang menjalankan amanah,

<u>{Tandatangan Ketua Jabatan}</u> {Nama Ketua Jabatan} {Jawatan} Telefon : E-mel :

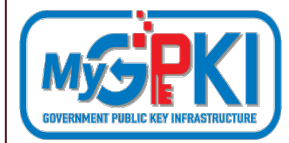

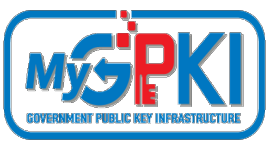

## SENARAI SEMAK PERMOHONAN SIJIL DIGITAL PELAYAN :

- Penyediaan laporan penilaian risiko laman web agensi;
- Penjanaan fail Certificate Signing Request (CSR) di pelayan;
- Pendaftaran pegawai pentadbir pelayan di Portal GPKI;
- Permohonan baharu atau pembaharuan sijil digital pelayan di Portal GPKI
- Kelulusan pengesahan organisasi dan domain oleh prinsipal (eVetting)
   Penjanaan sijil digital pelayan oleh CA
  - Penerimaan dan pemasangan sijil digital pelayan oleh agensi
- Semakan konfigurasi dan kemaskini tarikh dan taraf pemasangan sijil digital pelayan di Portal GPKI
- Pembatalan sijil digital pelayan (jika berkaitan sahaja)

# **CA DAN PRINSIPAL**

**Certification Authority (CA)** 

Pihak Pemerakuan Berlesen di Malaysia yang menyediakan

perkhidmatan pembekalan sijil digital pelayan dan

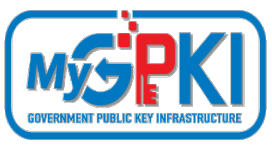

#### Prinsipal

Pihak yang diiktiraf dalam menyediakan pembekalan sijil digital di seluruh dunia (luar negara)

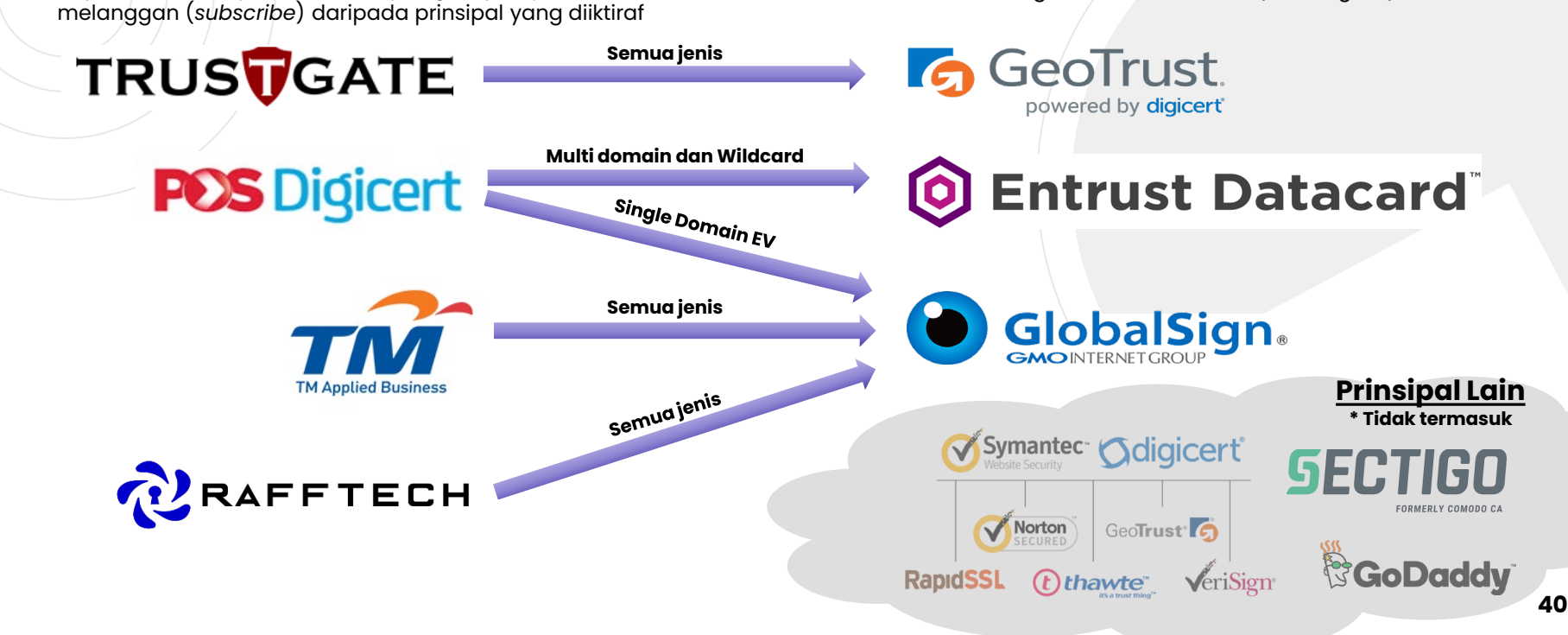

# **KELULUSAN PENGESAHAN SIJIL DIGITAL PELAYAN**

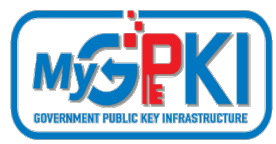

## SYARAT KELULUSAN e-VETTING SIJIL DIGITAL PELAYAN

Agensi perlu **melengkapkan dokumen** permohonan selepas kelulusan diperolehi daripada Agensi Pusat iaitu:

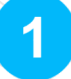

Menjana fail CSR yang betul mengikut jenis sijil berdasarkan kelulusan yang diterima.

2 Mengemaskini maklumat **Pentadbir domain** yang didaftarkan di **MyNIC** dan memastikannya adalah terkini (<u>https://mynic.my/whois/#</u>).

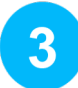

Melaksanakan **pengesahan domain / subdomain** oleh **Pentadbir domain** yang diterima daripada prinsipal dan CA melalui kedua-dua cara iaitu **e-mel** dan **telefon pejabat** 

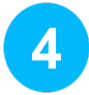

Menjawab e-mel yang diterima daripada prinsipal dengan tindakan berikut: <u>Muat turun</u>, <u>mencetak</u>, <u>menyemak maklumat</u> dan <u>menandatangani dokumen</u> berserta <u>cop pegawai dan cop jabatan</u>. Setelah dokumen lengkap, ianya perlu diimbas dan dimuat naik serta dikembalikan semula kepada pihak prinsipal melalui e-mel

## KELULUSAN PENGESAHAN SIJIL DIGITAL PELAYAN KAEDAH PENGESAHAN SIJIL DIGITAL PELAYAN OLEH PRINSIPAL MENGIKUT JENIS SIJIL

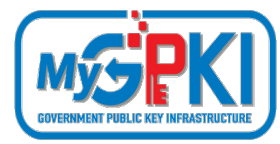

| Bil. | Jenis Sijil                        | Semakan<br>Domain                   | Pengesahan Kebenaran oleh kakitangan                                                                                                    | Subject Domain Name (DN)                                                                                                    |
|------|------------------------------------|-------------------------------------|----------------------------------------------------------------------------------------------------|----------------------------------------------------------------------------------------------------|
|      | Extended<br>Validation<br>(EV)     | Pemilikan atau<br>kawalan<br>domain | <ul> <li>Prinsipal akan menghubungi Pengurusan<br/>Atasan melalui e-mel, borang<br/>permohonan dan telefon pejabat untuk<br/>mengesahkan identiti organisasi.</li> <li>Prinsipal akan menghubungi organisasi<br/>melalui e-mel untuk pengesahan<br/>pengeluaran sijil (pentadbir domain).</li> </ul> | <ul> <li>Nama Domain</li> <li>Nama Organisasi dan lokasi termasuk negara</li> <li>Nombor Pendaftaran (Registration Number)</li> <li>Lokasi Pendaftaran (Registration Location)</li> </ul> |
| 2.   | Organization<br>Validation<br>(OV) | Pemilikan atau<br>kawalan<br>domain | <ul> <li>Prinsipal akan menghubungi organisasi<br/>melalui e-mel untuk pengesahan<br/>pengeluaran sijil (pentadbir domain).</li> </ul>                                                                                                    | <ul> <li>Nama Domain</li> <li>Nama Organisasi dan lokasi termasuk negara</li> </ul>                                                                                                    |

# **KELULUSAN PENGESAHAN SIJIL DIGITAL PELAYAN**

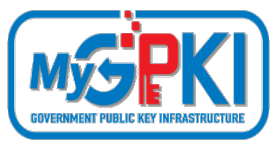

#### KAEDAH PENGESAHAN SIJIL DIGITAL PELAYAN OLEH PRINSIPAL 1. KAEDAH PENGESAHAN ORGANISASI (ORGANIZATION VALIDATION)

Terdapat beberapa cara pengesahan organisasi yang akan dilaksanakan bergantung kepada kaedah operasi prinsipal.

#### > URL DOMAIN/SUBDOMAIN

- Agensi perlu memastikan domain/subdomain telah wujud dan telah didaftarkan di MyNIC.
- Agensi perlu memastikan domain/subdomain **boleh dicapai oleh prinsipal yang berada di luar negara** untuk mengesahkan kewujudan domain/subdomain yang dimohon sijil digital pelayan ke atasnya.
- Agensi juga perlu mengemaskini maklumat domain/subdomain di portal **malaysia.gov.my** yang menjadi direktori sumber rujukan prinsipal untuk portal-portal di Malaysia.

#### > TELEFON PEJABAT

- Proses pengesahan oleh prinsipal hanya bermula **24 48 jam** selepas permohonan oleh CA di portal prinsipal bergantung kepada giliran permohonan di prinsipal.
- Agensi perlu menetapkan 3 sesi cadangan tarikh dan masa janji temu untuk membolehkan pihak prinsipal menghubungi pentadbir melalui telefon pejabat agensi sahaja. Tarikh dan masa mestilah selepas tempoh 24-48 jam tersebut di Portal GPKI > Menu Perkhidmatan > Pengurusan Sijil Digital Pelayan > Kemaskini Janji Temu.

#### > BORANG PERMOHONAN

- Agensi perlu menjawab e-mel yang diterima daripada prinsipal dengan tindakan berikut: <u>Muat turun</u>, <u>mencetak</u>, <u>menyemak maklumat</u> dan <u>menandatangani dokumen</u> berserta <u>cop pegawai dan cop jabatan</u>. Setelah dokumen lengkap, ianya perlu <u>diimbas dan dimuat naik</u> serta <u>dikembalikan semula</u> kepada pihak prinsipal <u>melalui e-mel</u> (\*bagi jenis single domain extended validation).
- Agensi perlu menjawab e-mel yang diterima daripada prinsipal dengan menyalin semula petikan yang mengandungi ayat dan random key untuk pengesahan. E-mel hanya boleh dijawab semula oleh pegawai yang menerima sahaja.
   Sekiranya e-mel diterima dari pegawai yang berlainan dari penerima maka ianya adalah tidak sah.

# **KELULUSAN PENGESAHAN SIJIL DIGITAL PELAYAN**

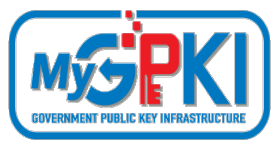

## KAEDAH PENGESAHAN SIJIL DIGITAL PELAYAN OLEH PRINSIPAL

#### 2. KAEDAH PENGESAHAN DOMAIN (DOMAIN VALIDATION)

Terdapat beberapa cara pengesahan domain yang boleh dipilih oleh agensi (pilih salah satu sahaja).

#### > E-MEL (paling mudah dan cepat)

- Pemilihan pengesahan menggunakan e-mel bermaksud e-mel akan hantar oleh prinsipal kepada **e-mel pentadbir yang telah didaftarkan sebagai** *Administative Contact* **di MYNIC**. Cara semakan di MyNIC melalui <u>https://mynic.my/whois/#</u> dan masukkan nama domain.
- Sekiranya terdapat **pertukaran pegawai**, maka agensi hendaklah menghubungi terus kepada pihak MYNIC untuk pengemaskinian maklumat. Pihak MyNIC akan mengambil masa dalam tempoh 3-5 hari untuk proses pengemaskinian sebagaimana prosedur yang telah ditetapkan oleh pihak MyNIC.

#### > DNS

 Pemilihan pengesahan menggunakan DNS bermaksud membuat penambahan random text yang diberikan oleh pihak prinsipal melalui e-mel ke dalam DNS bagi domain tersebut. Pengesahan domain adalah berjaya sekiranya prinsipal dapat menyemak semula kewujudan random text di DNS domain/subdomain. Kebiasaannya sebarang perubahan DNS bagi sektor awam adalah di bawah kelolaan pihak GITN bergantung kepada struktur rangkaian agensi masing-masing. Oleh itu, pihak agensi perlu menghubungi terus kepada pihak GITN untuk memohon penambahan random text di DNS melalui portal GITN iaitu <u>https://mygovosf.gitn.net.my</u> - add txt record dalam DNS (nama domain).

#### > HTTPD

• Pemilihan pengesahan menggunakan HTTPD bermaksud membuat **penambahan random text** yang diberikan oleh pihak prinsipal melalui e-mel **ke dalam folder pki** yang ditetapkan oleh prinsipal (/well-known/pki folder) bagi pelayan untuk domain/subdomain tersebut. Pengesahan domain adalah berjaya sekiranya prinsipal dapat menyemak semula kewujudan random text di folder pki bagi domain/subdomain tersebut.

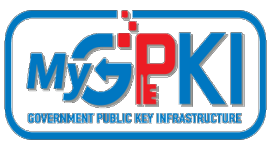

## SENARAI SEMAK PERMOHONAN SIJIL DIGITAL PELAYAN :

- Penyediaan laporan penilaian risiko laman web agensi;
- Penjanaan fail Certificate Signing Request (CSR) di pelayan;
- Pendaftaran pegawai pentadbir pelayan di Portal GPKI;
- Permohonan baharu atau pembaharuan sijil digital pelayan di Portal GPKI
- **Kelulusan pengesahan organisasi dan domain oleh prinsipal** (eVetting)
- **Penjanaan sijil digital pelayan** oleh CA
- Penerimaan dan pemasangan sijil digital pelayan oleh agensi
- Semakan konfigurasi dan kemaskini tarikh dan taraf pemasangan sijil digital pelayan di Portal GPKI
- Pembatalan sijil digital pelayan (jika berkaitan sahaja)

# PENJANAAN SIJIL DIGITAL PELAYAN

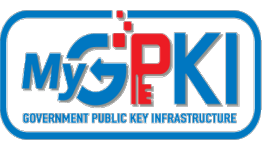

#### Nota:

Pihak CA akan memuatnaik salinan sijil digital pelayan ke dalam Portal GPKI serta menghantar salinan sijil digital pelayan melalui e-mel kepada pentadbir pelayan.

#### > Salinan Sijil Digital Melalui E-mel Notifikasi Sistem GPKI

Sistem GPKI akan menghantar e-mel notifikasi berserta lampiran sijil digital pelayan dalam format \*.cer.

#### Salinan Sijil Digital Melalui Portal GPKI

Pentadbir pelayan boleh memuat turun sijil digital pelayan mengikut domain/subdomain masing-masing di Portal GPKI > Semakan Status Sijil Digital Pelayan > Pilih butang "Tindakan" pada senarai domain/subdomain > Maklumat Pelayan > Sijil Digital Pelayan > Klik pada pautan Papar untuk memuat turun sijil digital pelayan dalam format \*.cer.

#### Salinan Sijil Digital Melalui E-mel CA

Pihak CA akan menghantar e-mel yang mengandungi salinan sijil kepada Pegawai Pemohon, Pegawai Teknikal dan Pengawai Pengesah. Sijil digital pelayan dihantar dalam format \*.crt, text atau lampiran e-mel prinsipal.

#### Salinan Sijil Digital Melalui E-mel dan Muat Turun dari Portal Prinsipal

Prinsipal akan menghantar e-mel yang mengandungi salinan sijil kepada kepada Pegawai Pemohon, Pegawai Teknikal dan Pengawai Pengesah. Sijil digital pelayan dihantar dalam lampiran text atau pautan muat turun.

#### Nota:

Kaedah pemasangan sijil digital pelayan adalah berbeza mengikut *platform* dan *webservice* bagi setiap domain/subdomain

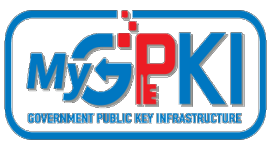

## SENARAI SEMAK PERMOHONAN SIJIL DIGITAL PELAYAN :

- Penyediaan laporan penilaian risiko laman web agensi;
- Penjanaan fail Certificate Signing Request (CSR) di pelayan;
- Pendaftaran pegawai pentadbir pelayan di Portal GPKI;
- Permohonan baharu atau pembaharuan sijil digital pelayan di Portal GPKI
- Kelulusan pengesahan organisasi dan domain oleh prinsipal (eVetting)
- Penjanaan sijil digital pelayan oleh CA
- **Penerimaan dan pemasangan** sijil digital pelayan oleh agensi
- Semakan konfigurasi dan kemaskini tarikh dan taraf pemasangan sijil digital pelayan di Portal GPKI
- Pembatalan sijil digital pelayan (jika berkaitan sahaja)

# PENERIMAAN DAN PEMASANGAN SIJIL DIGITAL PELAYAN TINDAKAN AGENSI SELEPAS PENERIMAAN SIJIL

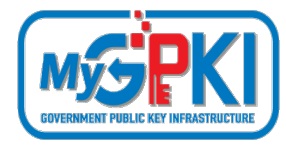

- MESTI mengemas kini tarikh penerimaan sijil digital pelayan di Portal GPKI bagi tujuan pengesahan penerimaan sejurus sijil digital diterima daripada CA atau prinsipal di Portal GPKI (https://gpki.mampu.gov.my) > Menu Perkhidmatan> Menu Pengurusan Sijil Digital Pelayan> Kemaskini Penerimaan Sijil Digital Pelayan > NoMyKad dan nama domain/subdomain > kemaskini tarikh terima sijil. Sekiranya tarikh penerimaan tidak dikemaskini, pihak agensi akan mengalami ralat dan tidak dapat memohon pembaharuan sijil tersebut di Portal GPKI kelak.
- MESTI memasang sijil digital pelayan di pelayan agensi masing-masing dalam tempoh 14 hari selepas penerimaan sijil digital pelayan tersebut. Bagi tujuan pemasangan sijil digital pelayan dengan konfigurasi yang betul dan sijil rantaian (chain) yang lengkap, pihak agensi memerlukan sijil rantaian tambahan iaitu intermediate dan root bagi CA dan juga fail private key (\*.key/\*.pem) (sekiranya pelayan bukan Windows) yang sepadan dengan fail csr yang telah dikemukakan semasa permohonan di Portal GPKI terutama kepada agensi yang pertama kali pertama menggunakan prinsipal ini. Sila pastikan arahan pemasangan diikuti dengan teliti kerana setiap prinsipal mempunyai sijil rantaian yang berbeza yang perlu dipasang. Malahan, kaedah pemasangan juga adalah berbeza mengikut platform dan webservice bagi pelayan masing-masing.

## PENERIMAAN DAN PEMASANGAN SIJIL DIGITAL PELAYAN

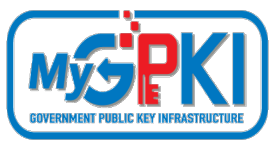

## TINDAKAN AGENSI SELEPAS PENERIMAAN SIJIL

Item yang diperlukan semasa pemasangan sijil digital pelayan

- a. Sijil digital pelayan untuk subdomain yang dimohon
- b. Sijil rantaian tambahan -> intermediate cert CA
- c. Sijil rantaian tambahan -> root cert CA
- d. Fail private key (\*.key/\*.pem/\*.jks/\*.keystore)

Bagi sesetengah prinsipal item **b** dan **c** digabungkan dalam satu fail dan dikenali sebagai "**Chain Bundle**".

CHAIN COMPLETE -----BEGIN CERTIFICATE-----(Your Primary SSL certificate: your\_domain\_name.crt) -----BEGIN CERTIFICATE-----(Your Intermediate certificate: Ca\_Cert\_Intermediate.crt) -----BEGIN CERTIFICATE-----(Your Root certificate: Ca\_Cert\_Root.crt) -----END CERTIFICATE-----

Sijil intermediate dan root CA boleh diperoleh dari pelbagai cara berlainan bergantung kepada kaedah operasi setiap prinsipal sama ada akan diterima dari prinsipal melalui e-mel semasa penghantaran sijil bagi domain/subdomain atau boleh dimuat turun daripada Portal Prinsipal berkenaan.

Manual dan garis panduan pemasangan sijil digital pelayan mengikut **platform dan webservice** yang berkaitan.

- a. <u>https://www.entrust.com/knowledgebase/ssl/ssl-tls-certificate-installation-help?keyword=&productType=&serverType=</u>
- b. https://support.globalsign.com/ssl/ssl-certificates-installation/install-ssl-certificate-overview
- c. https://www.digicert.com/kb/ssl-certificate-installation.htm

## PENERIMAAN DAN PEMASANGAN SIJIL DIGITAL PELAYAN TINDAKAN AGENSI SELEPAS PENERIMAAN SIJIL

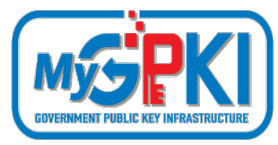

- 3 Agensi **MESTI menyemak dan memastikan konfigurasi** pemasangan sijil digital pelayan dilaksanakan dengan betul dan mendapat "**Taraf A" bagi setiap subdomain** dengan menggunakan *tools* berikut:
  - a. <u>https://www.ssllabs.com/ssltest/</u> (semakan konfigurasi pelayan)
  - b. https://www.sslshopper.com/ssl-checker.html (semakan pemasangan chain sijil)

Mengemas kini tarikh dan masa pemasangan sijil dalam Portal GPKI (https://gpki.mampu.gov.my)> Menu Perkhidmatan> Menu Pengurusan Sijil Digital Pelayan> Kemaskini Tarikh dan Masa Pemasangan Sijil Digital Pelayan > No. MyKad dan Katalaluan > Pilih domain/subdomain > Tindakan > Tarikh pemasangan dan catatan taraf pemasangan). Ruangan catatan perlulah dimasukkan maklumat penarafan pemasangan dan konfigurasi A yang diperolehi. Sekiranya agensi masih mendapat Taraf B-Z, nyatakan ralat atau masalah konfigurasi berserta justifikasi berkaitan diruang catatan tersebut

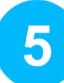

Memaklumkan **segera** kepada **Agensi Pusat dan CA** sekiranya terdapat ralat atau berlakunya **sijil corrupt** bagi membolehkan waranti ke atas sijil digital pelayan tersebut **dituntut dalam tempoh 14 hari** tersebut.

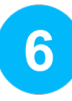

Sekiranya pemasangan tidak dilaksanakan dalam tempoh yang ditetapkan, permohonan seterusnya **tidak akan dipertimbangkan** dan kos sijil digital pelayan akan **ditanggung sepenuhnya oleh agensi sendiri**.

## PENERIMAAN DAN PEMASANGAN SIJIL DIGITAL PELAYAN TINDAKAN AGENSI SELEPAS PENERIMAAN SIJIL

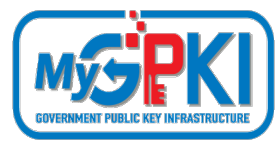

- Agensi **MESTI menyemak dan memastikan konfigurasi** pemasangan sijil digital pelayan dilaksanakan dengan betul dan mendapat "**Taraf A" bagi setiap subdomain** dengan menggunakan *tools* berikut:
  - a. https://www.ssllabs.com/ssltest/ (semakan konfigurasi pelayan)
  - b. https://www.sslshopper.com/ssl-checker.html (semakan pemasangan chain sijil)
- 8 Bagi sijil digital pelayan **multi domain** atau **wildcard**, pihak agensi perlulah menjana fail csr baharu bagi setiap subdomain di pelayan masing-masing secara berasingan dengan kandungan CSR yang sama seperti CSR sebelumnya selepas sijil digital pelayan asal telah dijana dan berjaya dipasang oleh agensi.

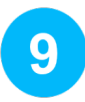

Diingatkan juga bahawa agensi hendaklah memastikan **kunci persendirian (private key)** sijil digital pelayan yang dijana bersekali semasa penjanaan csr **tidak hilang atau corrupt serta disimpan dengan selamat** kerana ianya **sangat diperlukan semasa pemasangan** sijil di pelayan kelak. Fail csr yang telah dijana untuk salinan sijil bagi **multi domain** dan **wildcard** perlu dikemukakan kepada Pentadbir GPKI melalui e-mel <u>admingpki@mampu.gov.my</u> untuk diserahkan kepada pihak CA bagi tujuan **penjanaan semula (reissue)**. Sebagai makluman, bagi kes penjanaan semula (reissue) sijil digital pelayan ini tidak memerlukan sebarang permohonan baharu di Portal GPKI ataupun di pihak CA.

## PENERIMAAN DAN PEMASANGAN SIJIL DIGITAL PELAYAN

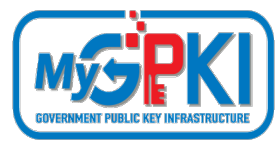

# **DO AND DON'T**

Sebagai langkah keselamatan, diingatkan supaya agensi menyimpan **salinan sijil yang** diterima (\*.crt/\*.cer) dan kunci persendirian (private key) format \*.pem/\*.key/\*.ks/\*.jks/\*.keystore/\*.kdb disimpan dengan selamat dengan kaedah penyimpanan kunci di bawah perlindungan maklumat Rahsia Rasmi mengikut Arahan Keselamatan.

Pentadbir pelayan bertanggungjawab untuk memastikan sijil digital **disimpan dengan** selamat dan tidak dipindah milik. Akta Tandatangan Digital 1997 tidak membenarkan sijil digital pelayan untuk dipindah milik kerana sijil digital tersebut merupakan identiti pelayan dalam ruang siber. Pentadbir pelayan juga dilarang pindah milik atau mengedarkannya kepada pihak tidak berkenaan termasuk kerja-kerja pemasangan sijil digital pelayan perlu dilaksanakan sendiri oleh pegawai di agensi ataupun pembekal yang telah dilantik secara sah sahaja. Sekiranya keterdedahan berlaku maka risiko untuk menerima ancaman keselamatan ke atas pelayan yang telah dipasang dengan sijil tersebut adalah tinggi.

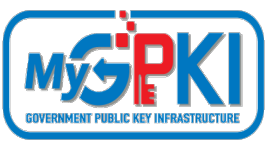

53

| Bil. | Crypto<br>Library Tool                                              | Fail yang<br>diperlukan                                                                                                    | Kaedah Konfigurasi                                                                                                    | Rujukan                                                                                                    |
|------|---------------------------------------------------------------------|----------------------------------------------------------------------------------------------------|----------------------------------------------------------------------------------------------------|----------------------------------------------------------------------------------------------------|
| 1    | OpenSSL<br><u>Web Service</u><br>• Apache<br>HTTP Server<br>• Nginx | Fail yang perlu<br>dijana<br>• Fail Private key<br>= domain.key<br>• Fail CSR=<br>domain.csr<br>Fail yang<br>diperlukan<br>semasa instalasi<br>• Fail Private key<br>= domain.key/<br>domain.pem<br>(Nginx-perlu<br>convert ke<br>format *.pem)<br>• Fail domain/<br>subdomain<br>certificate =<br>domain.crt/<br>domain.cer<br>• Fail combine<br>intermediate<br>dan root<br>certificate CA =<br>cacert.crt/<br>cacert.cer | Jana Private Key dan CSR untuk Single Domain /Wildcard (tanpa SANs)<br>openssl req -new -newkey rsa:2048 -sha256 -nodes -keyout privateKey.key<br>-out domain.csr -subj "/C=MY/ST=Selangor/L=Cyberjaya/O=Unit<br>Pemodenan Tadbiran dan Perancangan Pengurusan<br>Malaysia/OU=Bahagian Pembangunan Aplikasi/CN=www.mampu.gov.my'<br>Jana Private Key dan CSR untuk Multi Domain (dengan SANs)<br>openssl req -new -newkey rsa:2048 -sha256 -nodes -keyout privateKey.key<br>-out domain.csr -subj "/C=MY/ST=Selangor/L=Cyberjaya/O=Unit<br>Pemodenan Tadbiran dan Perancangan Pengurusan<br>Malaysia/OU=Bahagian Pembangunan Aplikasi/CN=www.mampu.gov.my" -<br>config san.confi<br>*Nota: 1. Maklumat SANs disimpan pada fail di pelayan adalah berbeza mengikut<br>webservice masing-masing seperti san.conf /ssl.conf / san.cnf. Pindaan<br>maklumat SANs seperti slide seterusnya<br>2. kesemua subjek bagi CSR mandatori untuk diisi. Country Code (C), State (ST),<br>Locality (L), Organization (O), Organization Unit (OU), dan Common Name (CN)<br>3. Nama fail privateKey.key, domain.csr<br>> SSLCertificateFile / path/to/domain.cer<br>> SSLCertificateFile / path/to/domain.key<br>> SSLCertificateChainFile / path/to/domain.key<br>> SSLCertificateChainFile / path/to/cacert.cer<br>• Restart Apache (systemcti restart httpd or apachecti –k restart) | <ul> <li>Read DER file         openssl x509 -text -noout -in domain.cer</li> <li>Read PEM file         openssl x509 -text -noout -in         domain.pem</li> <li>Convert DER (.crt .cer .der) to PEM         openssl x509 -inform der -in domain.cer         -out domain.pem</li> <li>Convert PEM to P7B         openssl crl2pkcs7 -nocrl -certfile         domain.cer -out domain.p7b -certfile         cacert.cer</li> <li>Convert P7B to PEM         openssl pkcs7 -print_certs -in         domain.p7b -out domain.pem</li> <li>Convert PEM to PKCS#12 (PFX) file         openssl pkcs12 -export -out domain.pfx -         inkey privateKey.key -in domain.cer -         certfile cacert.cer</li> <li>Convert PFX to PEM         openssl pkcs12 -in domain.pfx -out         domain.pem -nodes</li> <li>Convert PEM to DER         openssl x509 -outform der -in         domain.pem -out domain.der</li> </ul> |

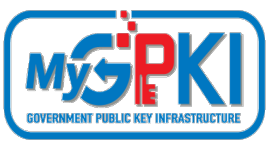

#### PENJANAAN CSR DAN KONFIGURASI PEMASANGAN DI PELAYAN Pindaan fail san.conf atau ssl.conf atau san.cnf untuk mewujudkan Subject Alternative Names (SANs) bagi Multi Domain

#### \*Nota 1:

Pentadbir perlu mencari fail kewujudan fail san.conf / ssl.conf / san.cnf di pelayan masing-masing terlebih dahulu Linux cmd: **locate \*.conf** 

#### \*Nota 2:

Secara default command telah disabled. Perlu uncomment atau keluar # pada command supaya kod berfungsi bagi multi domain sahaja. [ req ] default\_bits distinguished\_name req\_extensions

| <pre>[ req_distinguished_name ]</pre> |
|---------------------------------------|
| countryName                           |
| countryName_default                   |
| stateOrProvinceName                   |
| stateOrProvinceName_default           |
| localityName                          |
| localityName_default                  |
| organizationName                      |
| organizationName_default              |
| commonName                            |
| commonName_max                        |
|                                       |

#### [ req\_ext ] subjectAltName = @alt names

#### [alt\_names]

DNS.1 DNS.2 DNS.3

- = 2048
- = req\_distinguished\_name
- = req\_ext
- = Country Name (2 letter code)
- = MY
- = State or Province Name (full name)
- = Selangor
- = Locality Name (eg, city)
- = Cyberjaya
- = Organization Name (eg, company)

www.subdomain2.mampu.gov.my

www.subdomain3.mampu.gov.my

www.subdomain4.mampu.gov.my

- = Unit Pemodenan Tadbiran dan Perancangan Pengurusan Malaysia
- = Common Name (e.g. server FQDN or YOUR name subdomain1.mampu.gov.my)
- = 64

#### \*Nota 3:

DNS.1, 2 atau 3 adalah senarai SANs yang perlu ditambah dalam CSR. Ia **MESTILAH tidak berulang atau tidak sama** dengan nama domain/ subdomain di Common Name (CN)

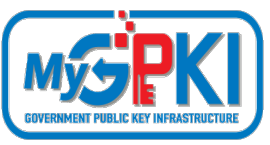

55

| Bil. | Crypto<br>Library Tool                                                                                                    | Fail yang<br>diperlukan                                                                                                    | Kaedah Konfigurasi                                                                                                    | Rujukan                                                                                                    |
|------|----------------------------------------------------------------------------------------------------|----------------------------------------------------------------------------------------------------|----------------------------------------------------------------------------------------------------|----------------------------------------------------------------------------------------------------|
| 2.   | JSSE<br>(Keytool)<br><u>Web Service</u><br>• Apache<br>Tomcat<br>• JBoss<br>(Wildfly)<br>• Weblogic<br>Bersambung<br>seterusnya | Fail yang perlu<br>dijana<br>• Fail Private key<br>= domain.ks/<br>domain.jks<br>(keystore)<br>• Fail CSR=<br>domain.csr<br>Fail yang<br>diperlukan<br>semasa instalasi<br>• Fail Private key<br>= domain.ks/<br>domain.jks<br>(keystore)<br>• Fail domain/<br>subdomain<br>certificate =<br>domain.crt/<br>domain.cer<br>• Fail<br>intermediate<br>CA = cacert.crt/<br>cacert.cer<br>• Fail root<br>certificate CA =<br>root.crt/root.cer | Jana Private Key untuk Single Domain /Wildcard (tanpa SANs)         keytool -genkey -keyalg RSA -sigalg SHA256withRSA -keysize 2048 -alias domain -keystore         privateKey Jiks - dname "CN=www.domain.gov.my, O=Unit Pemodenan Tadbiran dan Perancangan Pengurusan Malaysia, OU=Bahagian Pembangunan Aplikasi, L=Cyberjaya, S=Selangor, C=MY"         Jana CSR untuk Single Domain /Wildcard (tanpa SANs)         keytool -certreq -keyalg RSA -sigalg SHA256withRSA -alias domain -keystore privateKey.jks-file domain.csr         Jana Private Key untuk Multi Domain (dengan SANs)         keytool -genkey -keyalg RSA -sigalg SHA256withRSA -keysize 2048 -alias domain -keystore privateKey.jks-file domain.csr         Jana Private Key untuk Multi Domain (dengan SANs)         keytool -genkey -keyalg RSA -sigalg SHA256withRSA -keysize 2048 -alias domain -keystore privateKey.jks-file domain.csr         Jana Private Key untuk Multi Domain (dengan SANs)         keytool -genkey -keyalg RSA -sigalg SHA256withRSA -keysize 2048 -alias domain -keystore privateKey.jks - drama "CN=www.domain.gov.my, O=Unit Pemodenan Tadbiran dan Perancangan Pengurusan Malaysia, OU=Bahagian Pembangunan Aplikasi, L=Cyberjaya, S=Selangor, C=MY" - ext         'SAN=DNS:subdomain2.domain.gov.my,DNS:subdomain3.domain.gov.my,DNS:subdomain4.dom alin.gov.my]         Jana CSR untuk Single Domain /Wildcard (dengan SANs)         keytool -certreq -keyalg RSA -sigalg SHA256withRSA -alias domain -keystore privateKey.jks - ext         'SAN=DNS:subdomain2.domain.gov.my,DNS:subdomain3.domain.gov.my,DNS:subdomain4.dom ain.gov.my]         Jana CSR untuk Single Domain / | <ul> <li>Read Read a<br/>certificate file<br/>keytool -printcert -v -<br/>file domain.cer</li> <li>Check certificates in<br/>java keystore<br/>keytool -list -v -<br/>keystore domain.jks</li> <li>Check particular<br/>keystore using alias<br/>keytool -list -v -<br/>keystore tomcat.jks -<br/>alias domain</li> <li>Convert PFX to JKS<br/>keytool -v -<br/>importkeystore -<br/>srckeystore server.pfx<br/>-srcstoretype PKCS12 -<br/>destkeystore<br/>domain.jks -<br/>deststoretype JKS</li> <li>Convert JKS to PFX<br/>keytool -<br/>importkeystore -<br/>srckeystore domain.jks<br/>-srcstoretype JKS -<br/>destkeystore<br/>domain.pfx -<br/>deststoretype PKCS12</li> </ul> |

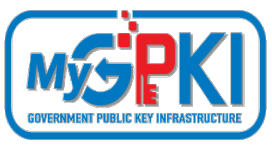

| Bil. | Crypto<br>Library Tool                                                                              | Fail yang diperlukan | Kaedah Konfigurasi                                                                                                    | Rujukan |
|------|----------------------------------------------------------------------------------------------------|----------------------|----------------------------------------------------------------------------------------------------|---------|
| 2.   | JSSE<br>(Keytool)<br><u>Web Service</u><br>• Apache<br>Tomcat<br>• JBoss<br>(Wildfly)<br>• Weblogic |                      | (sambungan)<br>Instalasi<br>• Save domain/subdomain certificate as domain.cer or domain.crt<br>• Save Intermediate (CA) cert as cacert.cer or cacert.crt<br>• Save Root cert as root.cer or root.crt<br>• RUN: keytool-import-alias root-keystore privateKey.jks -trustcacerts -file root.cer<br>• RUN: keytool-import-alias inter-keystore privateKey.jks -trustcacerts -file cacert.cer<br>• RUN: keytool-import-alias domain-keystore privateKey.jks -trustcacerts -file cacert.cer<br>• RUN: keytool-import-alias domain-keystore privateKey.jks -file domain.cer<br>• Update server.xml (Prior Tomcat 8.5)<br>• Connector port="8443" protocol="org.apache.coyote.httpl1.Httpl1NioProtocol" maxThreads="200"<br>scheme="nttps" secure="true" SSLEnabled="true" keystoreFile="/path/to/privateKey.jks"<br>+ keystorePass="changeit" clientAuth="false" sslProtocol="TLS" sslEnabledProtocols="TLSvI.3,TLSvI.2"/><br>• Update server.xml (Tomcat 8.5 and later)<br>• Connector port="8443" protocol="org.apache.coyote.httpl1.Httpl1NioProtocol" maxThreads="200"<br>scheme="nttps" secure="true" SSLEnabled="true" defaultSSLHostConfigName="*.host.com"><br>• Update server.xml (Tomcat 8.5 and later)<br>• Connector port="8443" protocol="org.apache.coyote.httpl1.Httpl1NioProtocol" maxThreads="200"<br>scheme="nttps" secure="true" SSLEnabled="true" defaultSSLHostConfigName="*.host.com"><br>• Update server.xml (Tomcat 8.5 and later)<br>• Connector port="8443" protocol="org.apache.coyote.httpl1.Httpl1NioProtocol" maxThreads="200"<br>scheme="nttps" secure="true" SSLEnabled="true" defaultSSLHostConfigName="*.host.com"><br>• Connector port="8443" protocol="org.apache.coyote.httpl1.Httpl1NioProtocol" maxThreads="200"<br>scheme="nttps".scl.a+TISv1.2'><br>• Certificate certificatekeystoreFile="conf/privateKey.jks" certificateKeystorePassword="changeit"<br>• /SSLHostConfig<br>• /SSLHostConfig?<br>• /Connector?<br>• Restart Tomcat (systemctl restart tomcat) |         |
|      |                                                                                                    |                      |                                                                                                    |         |

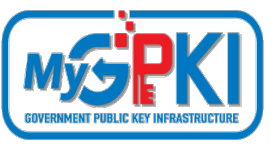

57

| Bil. | Crypto<br>Library Tool                                                                 | Fail yang<br>diperlukan                                                                                                    | Kaedah Konfigurasi                                                                                                    | Rujukan                                                                                                    |
|------|----------------------------------------------------------------------------------------|----------------------------------------------------------------------------------------------------|----------------------------------------------------------------------------------------------------|----------------------------------------------------------------------------------------------------|
| 3.   | IBM Java SDK<br>(iKeyMan)<br><u>Web Service</u><br>• IBM HTTP<br>Server<br>• Websphere | Fail yang perlu<br>dijana<br>• Fail Private key =<br>domain.kdb<br>• Fail CSR=<br>domain.csr<br>Fail yang<br>diperlukan<br>semasa instalasi<br>• Fail Private key =<br>domain.kdb<br>• Fail domain/<br>subdomain<br>certificate =<br>domain.crt/<br>domain.cer<br>• Fail<br>intermediate CA<br>= cacert.crt/<br>cacert.cer<br>• Fail root<br>certificate CA =<br>root.crt/root.cer | Jana New Certificate Database untuk Single Domain /Wildcard (tanpa SANs)<br>gskcapicmd -keydb -create -db privateKey.kdb -pw password -type cms -<br>stashpw<br>Jana CSR - Single Domain /Wildcard (tanpa SANs)<br>gskcapicmd -certreq -create -db privateKey.kdb -pw password -<br>labelservername -dn "CN=www.domain.gov.my, O=Unit Pemodenan Tadbiran<br>dan Perancangan Pengurusan Malaysia, OU=Bahagian Pembangunan Aplikasi,<br>L=Cyberjaya, S=Selangor, C=MY" -size 2048 -file domain.csr<br>*Nota: 1. Kesemua subjek bagi CSR mandatori untuk diisi. Country Code (C), State (ST),<br>Locality (L), Organization (O), Organization Unit (OU), dan Common Name (CN)<br>2. Nama fail privateKey.kdb, domain.csr, boleh diubah mengikut kesesuaian<br>subdomain. Contoh: www.mampu.gov.my2022.kdb<br>Instalasi (Tambah Certificate to Database)<br>gskcapicmd -cert -receive -db privateKey.kdb -pw password -format ascii<br>-file domain.cer -default_cert yes<br>gskcapicmd -cert -add -db privateKey.kdb -pw password -format ascii<br>- iile cacert.cer<br>Configure httpd.conf<br>> Enable LoadModule ibm_ssl_module modules/mod_ibm_ssl.so<br>> Set KeyFile "/path/to/privateKey.kdb"<br>> Set SSLStashFile "/path/to/stash_file"<br>Restart Web Server<br>Double click at root.cer to install root certificate | <ul> <li>Convert KDB to PFX<br/>gskcapicmd -cert -export -db<br/>domain.kdb -pw password -label<br/>servername - type cms -target<br/>server.pfx -target_pw password -<br/>target_type pkcs12</li> <li>Convert PFX to KDB<br/>gskcapicmd -cert -import -db<br/>domain.kdb -pw password -label<br/>servername - type cms -target<br/>server.pfx -target_pw password -<br/>target_type pkcs12 - new_label<br/>servername</li> <li>Details for certificate database<br/>gskcapicmd -cert -details -db<br/>domain.kdb -pw password -label<br/>servername</li> <li>Extract a certificate from a key<br/>database<br/>gskcapicmd -cert -extract -db<br/>domain.kdb -pw password -label<br/>servername</li> <li>List all certificates in a key<br/>database<br/>gskcapicmd -cert -list all   personal  <br/>CA</li> </ul> |

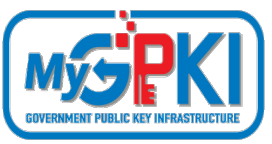

| Bil. | Crypto<br>Library Tool                                                                                    | Fail yang diperlukan                                                                                                    | Kaedah Konfigurasi                                                                                                    | Rujukan                                                                                                    |
|------|----------------------------------------------------------------------------------------------------|----------------------------------------------------------------------------------------------------|----------------------------------------------------------------------------------------------------|----------------------------------------------------------------------------------------------------|
| 4.   | Mozilla NSS<br>(certutil)<br>Web Service<br>• Sun Java<br>Web Server<br>• Oracle<br>iPlanet Web<br>Server | <ul> <li>Fail yang perlu dijana</li> <li>Fail CSR= domain.csr</li> <li>Fail yang diperlukan<br/>semasa instalasi</li> <li>Fail Private key =<br/>dijana secara build-in<br/>dalam webserver</li> <li>Fail domain/<br/>subdomain certificate<br/>= domain.crt/<br/>domain.cer</li> <li>Fail intermediate CA =<br/>cacert.crt/ cacert.cer</li> <li>Fail root certificate CA<br/>= root.crt/root.cer</li> </ul> | Jana New Certificate Database untuk Single Domain /Wildcard (tanpa SANs)         certutil -N -d /path/to/certdir         Jana CSR untuk Single Domain /Wildcard (tanpa SANs)         certutil -R -k rsa -g 2048 -s "CN=www.domain.gov.my, O=Unit         Pemodenan Tadbiran dan Perancangan Pengurusan Malaysia,         OU=Bahagian Pembangunan Aplikasi, L=Cyberjaya, S=Selangor, C=MY" - d /path/to/certdir -o domain.csr         Instalasi (Tambah Certificate to Database)         • certutil -A -n Server-Cert -t u,u,u -d /path/to/certdir -i domain.cer         • certutil -A -n CANAME -t C,, -d /path/to/certdir -i cacert.cer         • Restart Web Server         *Nota:       1. Kesemua subjek bagi CSR mandatori untuk diisi. Country Code (C), State (ST), Locality (L), Organization (O), Organization Unit (OU), dan Common Name (CN)         2. Nama fail domain.csr boleh diubah mengikut kesesuaian subdomain. Contoh: www.mampu.gov.my2022.csr | <ul> <li>Check all certificates in database<br/>certutil -L -d /path/to/certdir</li> <li>Check certain certificate in<br/>database<br/>certutil -L -d /path/to/certdir -n<br/>Server-Cert -a</li> <li>Convert from PFX<br/>pkl2util -i domain.pfx -w password -d<br/>/path/to/certdir</li> <li>Convert to PFX<br/>pkl2util -o domain.pfx -n Server-Cert<br/>-d /path/to/certdir</li> <li>Check certificates in a PFX file<br/>pkl2util -I domain.pfx</li> <li>https://developer.mozilla.org/en-<br/>US/docs/Mozilla/Projects/NSS/tools/NS<br/>S_Tools_certutil</li> </ul> |

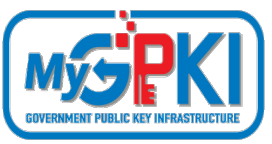

| Bil.           | Crypto<br>Library Tool                                                                                               | Fail yang diperlukan                                                                                                    | Kaedah Konfigurasi                                                                                                    | Rujukan                                                                                                    |
|----------------|----------------------------------------------------------------------------------------------------|----------------------------------------------------------------------------------------------------|----------------------------------------------------------------------------------------------------|----------------------------------------------------------------------------------------------------|
| <b>Bil.</b> 5. | Crypto<br>Library Tool<br>SChannel<br>(MMC2<br>Command)<br>Web Service<br>• Microsoft IIS<br>• Microsoft<br>Exchange | Fail yang diperlukan         Fail OSR= domain.csr         Fail Private key = dijana secara build-<br>in dalam webserver (perlu pilih enable<br>export sekiranya perlu pasang pada<br>subdomain lain – wildcard)         Fail yang diperlukan semasa instalasi<br>ubdomain.ctr/ domain.cer         Fail domain/ subdomain certificate =<br>domain.ctr/ domain.cer         Fail root certificate CA =<br>root.crt/root.cer         ATAU         Fail certificate dalam format PFX<br>(import certificate dari pelayan lain | Kaedah Konfigurasi         Jana CSR untuk Single Domain /Wildcard         • Menggunakan MMC2 Command         Instalasi         • Menggunakan MMC2 Command         Jana CSR untuk Multi Domain (hanya Ms Exchange Sahaja)         • Menggunakan Exchange         Instalasi         • Menggunakan Exchange         Sekiranya pemasangan multidomain, private key perlu ditukar format ke PKCS#12 terlebih dahulu sebelum dimport masuk ke server Windows menggunakan format *.pfx | Rujukan         • MMC2 Command         Sekiranya penjanaan menggunakan         MMC2 command maka instalasi juga         perlu menggunakan kaedah MMC2         command juga.         https://medium.com/@yildirimabdrh         m/how-to-create-sha256-csr-on-         windows-739cba893fae         https://www.tbs-         certificates.co.uk/FAQ/en/windows-         install-mmc.html#volet |
|                |                                                                                                    | dan covert menggunakan openSSL) =<br>domain.pfx                                                                                                    | Convert dan gabungkan key, subdomain/domain<br>certificate dan CA certificate ke format PFX (import<br>masuk ke IIS untuk multi domain atau wildcard)<br>openssl pkcsl2 -export -out domain.pfx -inkey<br>domain.key -in domain.crt -certfile ca_bundle.crt                                                                                                    |                                                                                                    |

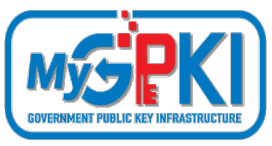

## CONTOH PAPARAN SIJIL DIGITAL PELAYAN EXTENDED VALIDATION (EV) DI PELAYAR

- Kawalan Keselamatan Tertinggi
- Meningkatkan kepercayaan pengguna dan imej organisasi

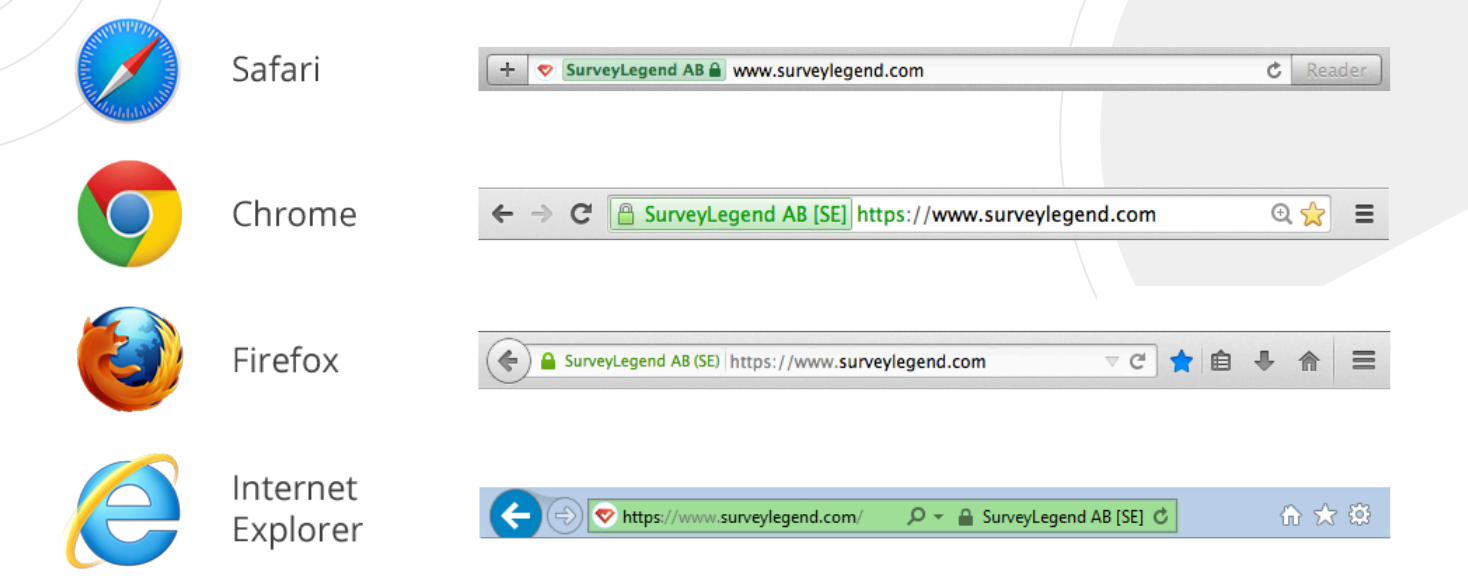

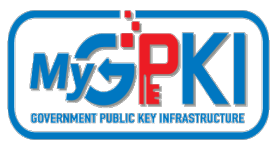

## CONTOH PAPARAN SIJIL DIGITAL PELAYAN EXTENDED VALIDATION (EV) DI PELAYAR

| Certificate                                                                                                    | × Certificate                                                                                                    | ×                                                                                                    | 📃 Certificate                      | ×                |
|----------------------------------------------------------------------------------------------------|----------------------------------------------------------------------------------------------------|----------------------------------------------------------------------------------------------------|------------------------------------|------------------|
| General Details Certification Path                                                                                                    | General Details Certification Pa                                                                                                    | ath                                                                                                    | General Details Certification Path |                  |
| Certificate Information                                                                                                    | Show: <all></all>                                                                                                    | ~                                                                                                    | Certification path                 | SHA256 _ C2      |
| This certificate is intended for the following purpose(s): <ul> <li>Proves your identity to a remote computer</li> <li>Ensures the identity of a remote computer</li> <li>1.3.6.1.4.1.4146.1.1</li> <li>2.23.140.1.1</li> </ul> | Field Field | Value 22 February 2023 10:31:08 AM apki.mampu.gov.my, Unit Pem<br>RSA (2048 Bits)                                    | gpki.mampu.gov.my                  | - 30A230 - G3    |
| * Refer to the certification authority's statement for details.                                                                                                    | Authority Information Acces     Certificate Policies     Basic Constraints     Subject Alternative Name                                                                                                    | I]Authority Info Access: Acc I]Certificate Policy:Policy Ide Subject Type=End Entity, Pat DNS Name=onki mampu gov my |                                    |                  |
| Issued to: gpki.mampu.gov.my<br>Issued by: GlobalSign Extended Validation CA - SHA256 - G3<br>Valid from 21/01/2022 to 22/02/2023                                                                                               | CN = gpki.mampu.gov.my<br>O = Unit Pemodenan Tadbiran d<br>OU = SKICT BPG<br>STREET = Aras 6, Setia Perdana<br>Pentadbiran Kerajaan Persekutu<br>L = PUTRAJAYA<br>S = PUTRAJAYA                                                                                                    | an Perancangan Pengurusan Malaysia<br>1 2, Kompleks Setia Perdana, Pusat<br>an                                       | Certificate status:                | View Certificate |
| Issuer Statement                                                                                                    | C = MY<br>1.3.6.1.4.1.311.60.2.1.3 = MY                                                                                                    | Edit Properties     Copy to File                                                                                     | This certificate is OK.            |                  |
| OK                                                                                                    |                                                                                                    | ОК                                                                                                    |                                    | ОК               |

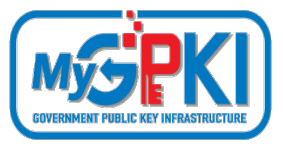

CONTOH PAPARAN SIJIL DIGITAL PELAYAN ORGANIZATION VALIDATION (OV) DI PELAYAR

| Mengandungi identiti organisasi                       |
|-------------------------------------------------------|
| Meningkatkan kepercayaan pengguna dan imej organisasi |

Secure | https://www.eurocontrol.int

OV SSL in Chrome

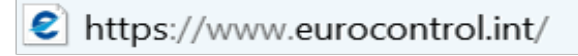

୦ 🔒 - ୧

☆

OV SSL in IE

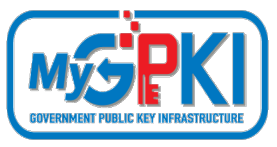

## CONTOH PAPARAN SIJIL DIGITAL PELAYAN ORGANIZATION VALIDATION (OV) DI PELAYAR

| Certificate                                                                                                    | × Gertificate                                                                          | ×                                                                                                    |                                    | ×                |
|----------------------------------------------------------------------------------------------------|----------------------------------------------------------------------------------------|----------------------------------------------------------------------------------------------------|------------------------------------|------------------|
| General Details Certification Path                                                                                                    | General Details Certification Path                                                     |                                                                                                    | General Details Certification Path |                  |
| Certificate Information This certificate is intended for the following purpose(s): • Proves your identity to a remote computer • Ensures the identity of a remote computer • 1.3,6,1,4,1,4146,1,20 • 2.23,140,1,2,2 | Field<br>Valid from<br>Valid to<br>Subject<br>Public key                               | Value  27 April 2021 5:47:40 PM 29 May 2022 5:47:40 PM www.mampu.gov.my, Unit Pe RSA (2048 Bits)                                         | Certification path                 |                  |
| * Refer to the certification authority's statement for details.  Issued to: www.mampu.gov.my  Issued by: GlobalSign RSA OV SSL CA 2018  Valid from 27/04/2021 to 29/05/2022                                         | CN = www.mampu.gov.my<br>O = Unit Pemodenan Tadbiran Aplika<br>L = Putrajaya<br>C = MY | (1)Authority Info Access: Acc<br>(1)Certificate Policy:Policy Ide<br>Subject Type=End Entity_Pat<br>erancangan Pengurusan Malaysia<br>si |                                    | View Certificate |
| Issuer Stateme                                                                                                    | nt Edit                                                                                | Properties Copy to File                                                                                                    | This certificate is OK.            | ОК               |
| O                                                                                                    | ĸ                                                                                      | ОК                                                                                                    |                                    | OK               |

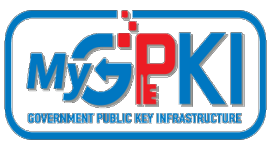

## SENARAI SEMAK PERMOHONAN SIJIL DIGITAL PELAYAN :

- Penyediaan laporan penilaian risiko laman web agensi;
- Penjanaan fail Certificate Signing Request (CSR) di pelayan;
- Pendaftaran pegawai pentadbir pelayan di Portal GPKI;
- Permohonan baharu atau pembaharuan sijil digital pelayan di Portal GPKI
- Kelulusan pengesahan organisasi dan domain oleh prinsipal (eVetting)
  - Penjanaan sijil digital pelayan oleh CA
  - Penerimaan dan pemasangan sijil digital pelayan oleh agensi
- Semakan konfigurasi dan kemaskini tarikh dan taraf pemasangan sijil digital pelayan di Portal GPKI
  - Pembatalan sijil digital pelayan (jika berkaitan sahaja)

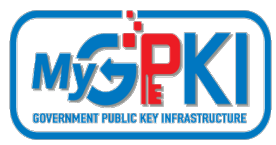

### **PAPARAN RALAT BAGI GOOGLE CHROME**

| O     O     O     Privacy error     X +                                             |                      |                                                                                                    |              |                  |
|-------------------------------------------------------------------------------------|----------------------|----------------------------------------------------------------------------------------------------|--------------|------------------|
| ← → C ▲ Not Secure   wrong.host.badssl.com                                          | Guest I              | PARAN RAI AT RAGI FIR                                                                                                    | FFOX         |                  |
|                                                                                     |                      |                                                                                                    |              |                  |
|                                                                                     | • • • A Warni        | ng: Potential Security Risi × +                                                                                                    |              |                  |
|                                                                                     | (€) → C° ûr          | 0 k https://expired.badssl.com                                                                                                    | 🖂 🕁          | IIN ED O         |
|                                                                                     |                      |                                                                                                    |              |                  |
| Vour connection is not private                                                      |                      |                                                                                                    |              |                  |
| Attackers might be trying to steal your information from wrong.host.badssl.com (for |                      |                                                                                                    |              |                  |
| example, passwords, messages or credit cards). <u>Learn more</u>                    |                      |                                                                                                    |              |                  |
| INE ISBRÜCHT COMMUNITAME INVALID                                                    |                      |                                                                                                    |              |                  |
| Advanced Barek to safety                                                            |                      | Warning: Potential Security Risk Ahead                                                                                                    |              |                  |
|                                                                                     |                      | Firefox detected an issue and did not continue to excired badssLcom. The web site is either misconf                                                                              | figured or   |                  |
|                                                                                     |                      | your computer clock is set to the wrong time.                                                                                                    | visit this   |                  |
|                                                                                     |                      | site, attackers could try to steal information like your passwords, emails, or credit card details.                                                                              |              |                  |
| Antara Punca-Punca Ralat Pada Pelayar (B                                            | <mark>rowser)</mark> | What can you do about it?<br>Your computer clock is set to 09/09/2020. Make sure your computer is set to the correct date, time.                                                 | and time     |                  |
| Sijil digital pelayan tamat tempoh                                                  | -                    | zone in your system settings, and then refresh expired badssl.com.<br>If your clock is already set to the right time, the web site is firely misconfigured, and there is nothing | s vou can do |                  |
| <ul> <li>Sijil digital polavan tidak aktif</li> </ul>                               |                      | to resolve the issue. You can notify the web site's administrator about the problem.                                                                                             | you can do   |                  |
|                                                                                     |                      | Go Back (Recommended) At                                                                                                    | dvanced      |                  |
| <ul> <li>Tempoh hayat sijil digital pelayan melebih</li> </ul>                      | ni 398 hari          |                                                                                                    |              |                  |
| <ul> <li>Nama hos hilang (Common Name tidak s</li> </ul>                            | ah)                  |                                                                                                    |              |                  |
| Rantajan sijil tidak sah atau tidak lenakan                                         | · ·                  |                                                                                                    |              |                  |
| Cijil digital polavan tolah dibatalkan                                              |                      |                                                                                                    |              |                  |
|                                                                                     |                      |                                                                                                    |              |                  |
| <ul> <li>Certification Authority (CA) yang tidak diik</li> </ul>                    | ctirat built         | Learned Firefox in a while. Do you want to clean it up to a firesh, like-new experience? And by the way, welcome backi                                                           |              | (Refresh Firefax |
| <ul> <li>Algoritma yang tidak selamat – SHA1</li> </ul>                             |                      |                                                                                                    |              |                  |
| Maklumat sijil digital pelayan yang bilang                                          | atau tidak sab       |                                                                                                    |              |                  |
|                                                                                     |                      |                                                                                                    |              |                  |

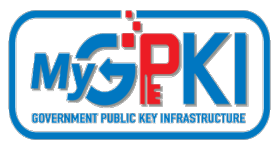

#### MANDATORY DISCARDS

- aNULL contains non-authenticated Diffie-Hellman key exchanges, that are subject to Man-In-The-Middle (MITM) attacks
- eNULL contains null-encryption ciphers (cleartext)
- EXPORT are legacy weak ciphers that were marked as exportable by US law
- RC4 contains ciphers that use the deprecated ARCFOUR algorithm
- DES contains ciphers that use the deprecated Data Encryption Standard
- SSLv2 contains all ciphers that were defined in the old version of the SSL standard, now deprecated
- MD5 contains all the ciphers that use the deprecated message digest 5 as the hashing algorithm

#### **BEST PRACTICES**

- Enable only TLSv1.2 and above
- Use an explicit, strong cipher string (disable weak cipher) and server preferences
- Prefer Perfect Forward Secrecy (FPS) Done via prioritize Ephemeral (DHE, ECDHE) ciphers
- Set the option for Secure Renegotiation to "Require"
- Enable TLS\_FALLBACK\_SCVS extension
- Enable HTTP Strict Transport Security (HSTS)
- Dedicated Private Key for each web server instance
- Test before going live

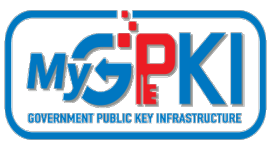

### SEMAKAN KONFIGURASI PEMASANGAN SIJIL

### 1

#### Tools: Nmap

nmap -sT -PN --script ssl-enum-ciphers.nse <IP Address> [ -p <Port> ]

Contoh: nmap -sT -PN -p 8443 --script ssl-enum-ciphers.nse 192.168.0.138

## Tools: OpenSSL (SSL connection)

openssl s\_client -connect <Hostname/IP Address>:<Port Number>

Contoh: openssl s\_client -connect www.domain.gov.my:443

### 3

2

#### Tools: OpenSSL (Show Certificate)

openssl s\_client -showcerts <Hostname/IP Address>:<Port Number>

Contoh: openssl s\_client -showcerts www.domain.gov.my:443

```
nmap -sT -PN -p 8443 --script ssl-enum-ciphers.nse 192.168.0.138
Starting Nmap 7.92 ( https://nmap.org ) at 2021-10-14 09:11 a/K
Nmap scan report for 192.168.0.138
Host is up (0.00s latency).
         STATE SERVICE
8443/tcp open https-alt
 ssl-enum-ciphers:
   TLSv1.2:
     ciphers:
        TLS_ECDHE_RSA_WITH_AES_256_GCM_SHA384 (secp256r1) - A
        TLS_ECDHE_RSA_WITH_AES_256_CBC_SHA384 (secp256r1) - A
        TLS_ECDHE_RSA_WITH_AES_256_CBC_SHA (secp256r1) - A
        TLS_DHE_RSA_WITH_AES_256_GCM_SHA384 (dh 2048) - A
        TLS_DHE_RSA_WITH_AES_256_CBC_SHA256 (dh 2048) - A
        TLS DHE RSA WITH AES 256 CBC SHA (dh 2048) - A
        TLS_ECDHE_RSA_WITH_AES_128_GCM_SHA256 (secp256r1) - A
        TLS_ECDHE_RSA_WITH_AES_128_CBC_SHA256 (secp256r1)
        TLS_ECDHE_RSA_WITH_AES_128_CBC_SHA (secp256r1) - A
       TLS_DHE_RSA_WITH_AES_128_GCM_SHA256 (dh 2048) - A
       TLS_DHE_RSA_WITH_AES_128_CBC_SHA256 (dh 2048) - A
       TLS_DHE_RSA_WITH_AES_128_CBC_SHA (dh 2048) - A
      compressors:
        NULL
     cipher preference: server
   TLSv1.3:
      ciphers:
       TLS_AKE_WITH_AES_256_GCM_SHA384 (secp256r1) - A
       TLS_AKE_WITH_AES_128_GCM_SHA256 (secp256r1) - A
     cipher preference: server
    least strength: A
```

Nmap done: 1 IP address (1 host up) scanned in 1.98 seconds

### Tools: OpenSSL (TLS Certificate Lifecycle Management)

echo | openssl s\_client -connect <Hostname/IP Address>:<Port Number> | openssl x509 -noout -enddate

Contoh: openssl s\_client -connect www.domain.gov.my:443 | openssl x509 -noout -enddate

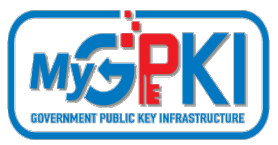

### SEMAKAN KONFIGURASI PEMASANGAN SIJIL

# 5 Tools: OpenSSL (To verify the consistency of the RSA private key and to view its <u>modulus</u>)

openssl rsa -modulus -noout -in myserver.key | openssl md5 Nmap openssl rsa -check -noout -in myserver.key openssl x509 -modulus -noout -in myserver.crt | openssl md5

## Tools: OpenSSL (Check a certificate)

Check a certificate and return information about it (signing authority, expiration date, etc.):

openssl x509 -in server.crt -text -noout

## Tools: OpenSSL (Check a private key)

Check the SSL key and verify the consistency:

openssl rsa -in server.key -check

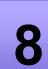

6

### Tools: OpenSSL (Verify a certificate and key matches)

These two commands print out md5 checksums of the certificate and key; the checksums can be compared to verify that the certificate and key match.

openssl x509 -noout -modulus -in server.crt| openssl md5 openssl rsa -noout -modulus -in server.key| openssl md5

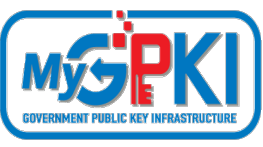

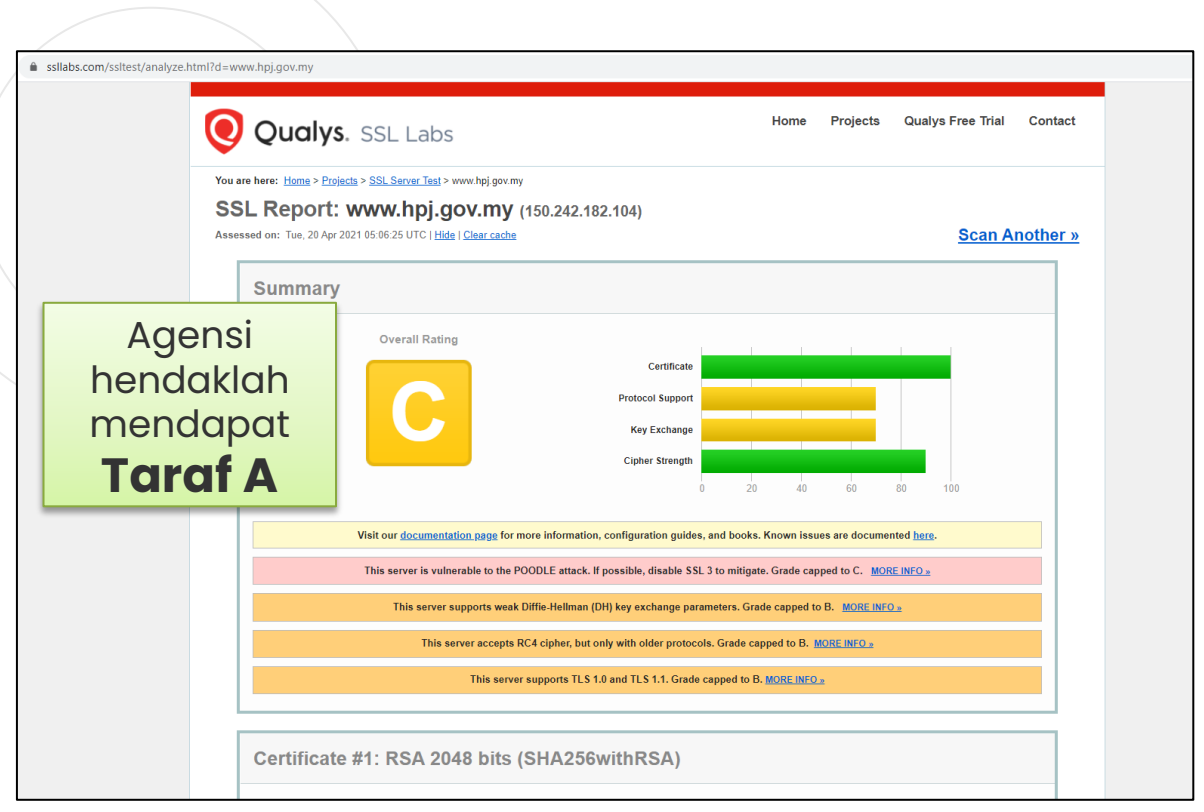

## Tools: SSL Labs

9

#### Rujukan Tindakan Pembetulan

#Ralat 1: supports TLS 1.0 and TLS 1.1. & vulnerable to the POODLE attack Tindakan pembetulan: SSL3, TLS 1.0 and TLS 1.1 perlu disablekan... hanya allow TLS 1.2 ke atas sahaja Tomcat: https://support.solarwinds.com/SuccessCen ter/s/article/Disable-TLS-1-0-for-thedefault-HTTPS-connector-in-DPA?language=en\_US Apache: https://www.leaderssl.com/news/471-howto-disable-outdated-versions-of-ssl-tls-inapache Apache: https://www.ssl.com/guide/disable-tls-1-0and-1-1-apache-nginx

Nota : Agensi perlu membuat konfigurasi tambahan - **auto force redirect** dari HTTP ke HTTPS untuk memudahkan pengguna mengakses https di URL masing-masing secara automatik

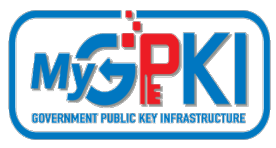

#### <u>Rujukan Tindakan Pembetulan (samb.)</u>

#### **#Ralat 2: not support Forward Secrecy**

Tindakan pembetulan: Perlu set chipers enable secrecy <u>https://www.digicert.com/kb/ssl-support/ssl-enabling-perfect-forward-secrecy.htm</u> \*\* perlu update version openssl, apache perlu version 2.4.++ sahaja

#### #Ralat 3: accepts RC4 cipher, but only with older protocols

windows - https://foxontherock.com/solve-rc4-warning-qualys-ssllabs-test apache - https://superuser.com/questions/866738/disabling-rc4-in-the-ssl-cipher-suite-of-an-apache-server \*\*(utk apache) ssl\_ciphers 'EECDH+AESGCM:EDH+AESGCM:AES256+EECDH:AES256+EDH:ECDHE-RSA-AE\$'; tomcat - https://grok.lsu.edu/Article.aspx?articleid=17596 tomcat - https://support.comodo.com/index.php?/Knowledgebase/Article/View/659/17/how-to----disable-weakciphers-in-tomcat-7--8

#### #Ralat 4: weak Diffie-Hellman (DH) key exchange parameters

Guide to Deploying Diffie-Hellman for TLS (<u>https://weakdh.org/sysadmin.html</u>)

#### **#Ralat 5: ROBOT vulnerability**

\*\* most probably kerana menggunakan WAF F5/citrix/cisco https://robotattack.org

#### #Ralat 6: 64-bit block cipher (3DES / DES / RC2 / IDEA)

Disable 64-bit block cipher

https://warlord0blog.wordpress.com/2017/02/03/ssl-64-bit-block-size-cipher-suites-supported-sweet32-tomcat

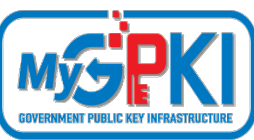

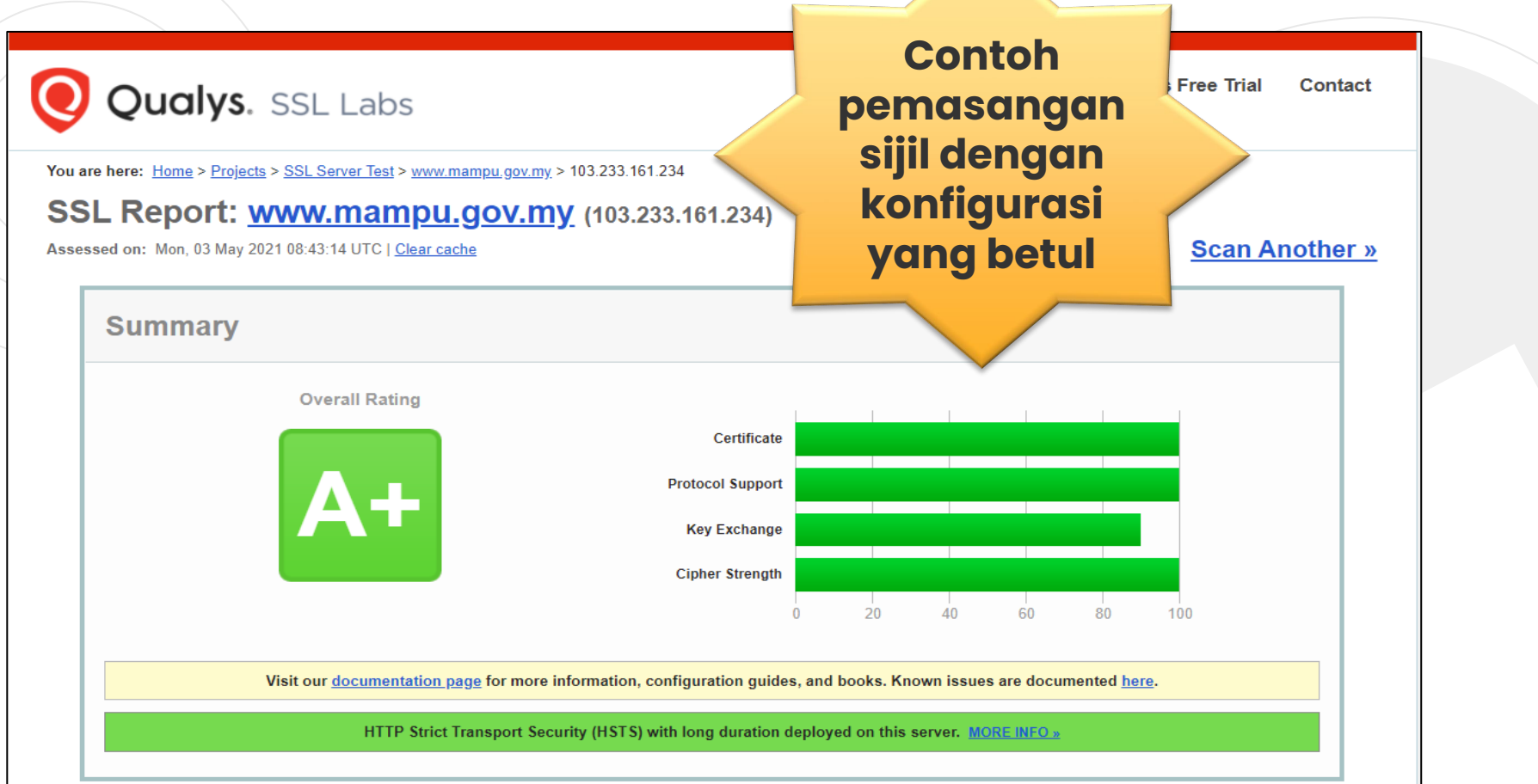

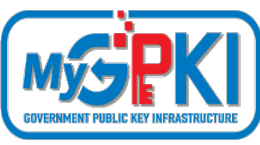

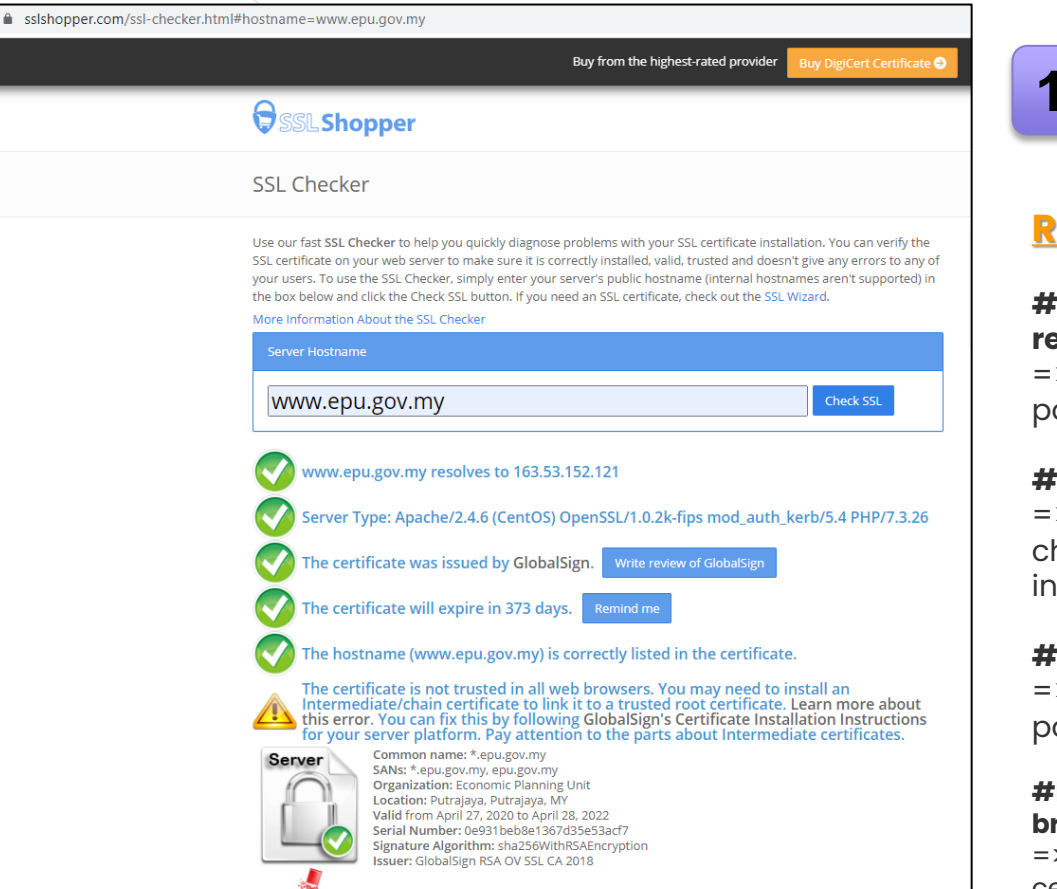

## 10 Tools: SSL Shopper ( Chain Certificate)

#### Rujukan Tindakan Pembetulan

# # Finding 1: failed to connect due to firewall restrictions

=> firewall yang tidak allow untuk scanning atau port di firewall ditutup

#### **#Finding 2: HTTPS on port 443**

=> restricted on firewall/load balancer atau check firewall allow tidak HTTPS connection inbound

#### **#Finding 3: not allow port 443**

=> tidak pointing port 80/8080 untuk thru melalui port 443'

## **#Finding 4: The certificates is not trusted in all web** browsers

=> Perlu pasang intermediate dan root cert bagi chain cert yang lengkap
## **SEMAKAN KONFIGURASI PEMASANGAN SIJIL**

Check SSL

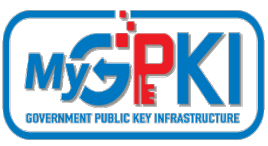

gpki.mampu.gov.my

gpki.mampu.gov.my resolves to 103.233.161.239

Server Type: nginx

The certificate should be trusted by all major web browsers (all the correct intermediate certificates are installed).

The certificate was issued by GlobalSign. Write review of GlobalSig

A The certificate will expire in 264 days. Remind me

## A The hostname (gpki.mampu.gov.my) is correctly listed in the certificate.

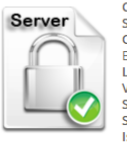

Chain

Root

Common name: gpkl.mampu.gov.my SANs: gpkl.mampu.gov.my Organization: Unit Pemodenan Tadbiran dan Perancangan Pengurusan Malaysia Org. / BPG

Location: Putrajaya, Putrajaya, MY Valid from January 23, 2020 to January 23, 2022 Serial Number: 793f0097385b26efbec08fc6 Signature Algorithm: sha256WithRSAEncryption Issuer: GlobalSign Extended Validation CA - SHA256 - G3

Common name: GlobalSign Extended Validation CA - SHA256 - G3 Organization: GlobalSign nv-sa Location: BE

Valid from September 20, 2016 to September 20, 2026 Serial Number: 48a402dd27920da208349dd1997b Signature Algorithm: sha256WithRSAEncryption Issuer: GlobalSign

Common name: GlobalSign Organization: GlobalSign Org. Unit: GlobalSign Root CA - R3 Valid from March 18, 2009 to March 18, 2029 Serial Number: 0400000000121585308a2 Signature Algorithm: sha256WithRSAEncryption Issuer: GlobalSign Contoh pemasangan sijil dengan susunan rantaian (chain) sijil yang lengkap

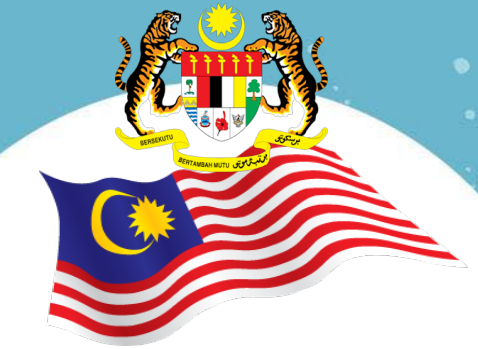

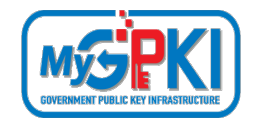

## **TERIMA KASIH**

Maklumat yang dipaparkan dalam slaid ini adalah hak milik Unit Pemodenan Tadbiran dan Perancangan Pengurusan Malaysia (MAMPU) Jabatan Perdana Menteri Sebarang salinan hendaklah mendapat persetujuan dan kelulusan MAMPU

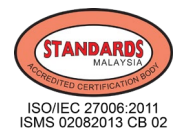

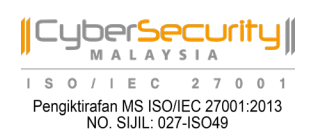